# **SYNOPSYS**<sup>®</sup>

# Laker CDPR Data Preparation and SDL Tutorial

| 1  | Overviev  | W                                       | . 2 |
|----|-----------|-----------------------------------------|-----|
| 2  | Technol   | ogy Overview                            | . 2 |
| 2  | 2.1 The   | e Laker™ Custom Digital Placer          | 2   |
| 2  | 2.2 The   | e Laker™ Custom Digital Router          | .3  |
| 3  | Environ   | ment Setup                              | . 4 |
| :  | 3.1 Too   | Installation Version                    | 4   |
| :  | 3.2 Ope   | en Cell Library                         | 4   |
| :  | 3.3 Lak   | er CDPR Data Preparation Tutorial       | 5   |
| 4  | Technol   | ogy File Preparation                    | . 6 |
| 4  | 4.1 Lab   | -4A: Routing Rules                      | 7   |
| 4  | 4.2 Lab   | -4B: Foundry DRC Rules                  | . 8 |
| 5  | Library I | Preparation                             | 10  |
| ļ  | 5.1 Lab   | -5A: Library Preparation by GDS         | 10  |
|    | 5.1.1     | Import Stream Files                     | 10  |
|    | 5.1.2     | Net/Port Extraction                     | 11  |
|    | 5.1.3     | Define Global Power/Ground Net          | 12  |
|    | 5.1.4     | Abstract Creation (Optional)            | 13  |
|    | 5.1.5     | Define Site Information                 | 13  |
|    | 5.1.6     | Update Macro Cell Property              | 14  |
| !  | 5.2 Lab   | -5B: Verilog and SPICE Library Files    | 15  |
| 6  | Design I  | Preparation                             | 16  |
| (  | 5.1 Lab   | I-6A: Design Preparation by CDL         | 16  |
|    | 6.1.1     | Import CDL Files                        | 16  |
| (  | 5.2 Lab   | -6B: Design Preparation by Verilog      | 17  |
|    | 6.2.1     | Import Verilog Files                    | 17  |
| 7  | CDPR T    | utorials                                | 18  |
| 8  | Floorpla  | n                                       | 19  |
| 8  | 3.1 Lab   | -8A: Floorplan Initialization           | 19  |
|    | 8.1.1     | Routing Resource Plan                   | 19  |
|    | 8.1.2     | Set Routing Layers                      | 20  |
|    | 8.1.3     | Initialize Area Estimation              | 20  |
|    | 8.1.4     | Create Row                              | 21  |
|    | 8.1.5     | Create Cell Boundary                    | 23  |
| _  | 8.1.6     | Initial Pin Assignment                  | 24  |
| 9  | Pre-Plac  | cement                                  | 25  |
| ę  | 9.1 Lab   | -9A: Add Physical Only Cells (Optional) | 25  |
|    | 9.1.1     | Introduction of Physical Only Cells     | 26  |
|    | 9.1.2     | Add End Cap                             | 26  |
|    | 9.1.3     | Add Well Tap                            | 27  |
|    | 9.1.4     | Mark Placement Status of Physical Cells | 28  |
| 10 | Power F   |                                         | 28  |
|    | 10.1 L    | ab-10A: Create Core Ring and Stripes    | 28  |
|    | 10.1.1    | Introduction of PG Route Type           | 28  |
|    | 10.1.2    | Create Core Rings                       | 29  |
|    | 10.1.3    | Create Stripes                          | 31  |
| 11 | In-Place  | ment                                    | 32  |
|    | 11.1 L    | ap-11A: Kow Placement                   | 32  |
|    | 11.1.1    |                                         | 32  |
|    | 11.1.2    | Assign Placement Constraint File        | 33  |
|    | 11.1.3    | Create Placement Blockage               | 33  |

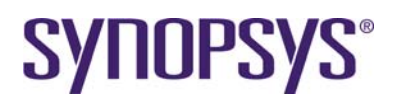

|      | 11.1.4  | Row-based Placement in SDL         | 34 |
|------|---------|------------------------------------|----|
| 12 I | Post-P  | lacement                           | 35 |
| 12   | .1      | Lab-12A: Post-Placement            | 35 |
|      | 12.1.1  | Pin Optimization                   | 35 |
|      | 12.1.2  | Check Placement                    | 37 |
|      | 12.1.3  | Check Spare Cell Placement         | 37 |
|      | 12.1.4  | Add Core Fillers                   | 39 |
|      | 12.1.5  | PG Connection of Physical Cells    | 39 |
|      | 12.1.6  | Connect PG Rails of Standard Cells | 39 |
| 13 I | In-Rou  | ite                                | 40 |
| 13   | .1      | Introduction                       | 40 |
| 13   | .2      | Lab-13A: Digital Route             | 41 |
|      | 13.2.1  | Digital Route                      | 41 |
|      | 13.2.2  | Routing Quality of Result          | 43 |
| 14 I | Limitat | ions and Known Problems            | 44 |
| 14   | .1      | Laker OA Flow                      | 44 |
| 14   | .2      | Laker Import Verilog Flow          | 44 |
| 14   | .3      | New SDL Model Map File in OA       | 44 |

# 1 Overview

The Laker<sup>™</sup> Custom Digital Placer and Router (CDPR) provide unique automation for placement and routing of custom and standard cells within the Laker Custom Layout environment. It allows precise custom design of the digital blocks often used in mixed signal and custom digital designs in order to meet the critical performance requirements that often times cannot be achieved with a standalone digital automatic place and route (P&R) tool. Its proprietary technology allows you to:

- Save time with automated creation of digital blocks without leaving the Laker Custom Layout environment
- Achieve the performance of full-custom layout with the speed of P&R
- Enjoy the confidence of using proven standard cells while maintaining hand-crafted quality
- Leverage all the features of the Laker Custom Layout Automation System for things like hand-routing of critical nets, or hand-drawing of routing spines.
- Save time using proven standard cells for high performance digital applications that previously had to be done by hand
- Avoid time-consuming switching between digital automatic place and route (P&R) and custom layout environments and the associated data preparation and translation
- Improve yield with post-route optimization that includes double via insertion, antenna fixing, and jog removal

# 2 Technology Overview

### 2.1 The Laker<sup>™</sup> Custom Digital Placer

The Laker<sup>™</sup> Custom Digital Placer can obtain optimum placement results with ease by allowing the user to:

- Quickly and automatically place standard cells, optimized for minimum wire length
- · Perform incremental selection and placement with drag-and-drop simplicity

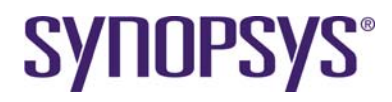

- · Pack the placement area or selected regions automatically
- Manually optimize placement, layout, or routing with any of the features of the Laker Custom Layout Automation System
- Automatically place pins
- Avoid the set-up, data translation, and time penalty of using a standalone P&R tool
- · Work seamlessly with the Laker Custom Digital Router

|                                                 |              | Laker_L3:2.         | cdl_in:Divide    | e[micron][**    | Edit: 0]           |              |                |           |          |          |
|-------------------------------------------------|--------------|---------------------|------------------|-----------------|--------------------|--------------|----------------|-----------|----------|----------|
| Cell View Create Edit SDL MCel                  | Options Qu   | ery EIP Verity Plac | er Router Wind   | ow Schematic    | CustomDigital      |              |                |           |          | Help     |
| _ <b>_</b> <i>∎ ⊕</i> <u>⊃</u> ⊂ ∈ ∈ € <b>!</b> | E B. [WE] SI | it 0 X: 20.35       | Y: 25.52         | DK: -           | 92.335 DV          | 14.17        | Cmd            | Selecting |          |          |
|                                                 | 10 D (D)     | • • • • • • • •     | 60000            |                 | Instance -         |              | 22 (21 )       | 17.01     | 2        |          |
| 0 N # # # # # N H *                             | 1            |                     |                  |                 |                    |              |                |           | ¥1       |          |
| Source Object                                   |              |                     |                  |                 |                    |              |                |           |          |          |
| Scene: Divide                                   | 1            |                     |                  |                 |                    |              |                |           |          |          |
| Scope. Unite                                    | 4            |                     |                  |                 |                    |              |                |           |          |          |
| Find:                                           |              |                     |                  |                 |                    |              |                |           |          |          |
| 1257 (XOR2_X2)                                  | 1            |                     |                  |                 |                    |              |                |           |          |          |
| 1258 (IVV_X16)                                  | ी जिस        | न न                 | 111              | TE TE           | TTT er             |              |                |           |          | 111      |
| [260 (MUX2_X2)                                  | 1 1 1 1      | ा भा जन्मनी भी      | 111111           | 111111          | 2 2 2 2 2 2 4 4    | 2 2 2 2      | 15.0           | 97.02     | DT 32    | 11111 1  |
| [261 (MUX2_X2)                                  | 111          |                     | 8 28 8 8 8       | 1 1 1 1 1 1     | 1 5 5 2 1          |              | #53            | 97.52     | 07.02    | POR #    |
| [262 (MUX2_X2)                                  | 111          |                     | 1 1 1 1          | 1111-           | 1111-1             |              | 95.0           | 97.0      | brue.    | artici a |
| 263 (MUX2_X2)                                   | 100          | 11 10 1 11          | 1 10 1 1 1       | 1 10 1 11       |                    |              | 97.92          | 97.52     | DTUE     | 2737     |
| 1264 (MUX2_X2)                                  | 100          | 1 1 1 -             | E E E E ==       |                 |                    |              | 97.42          | arie 👔    | p1.e     | 10.00    |
| [266 (MUX2 X2)                                  | 10 D         |                     | 3 34 8 8 4       | 1               | 8 264 1465         |              | PE02           | 94032 B   | 97.02    | 100 B    |
|                                                 |              |                     |                  | 1 1 1 1 -       | 11111              | <u> </u>     | #532           | 97.32     | DL755    | NO.      |
|                                                 |              | 비친 번원원원~~           | 2 94 2 1 4       | 1 10 1 1 1      |                    |              | 9530           | 97.02     | DT.C     | 3121     |
|                                                 |              |                     |                  |                 |                    | <u> </u>     | 27.32<br>ME-12 | 97.32     | DTOC     | 9731     |
|                                                 |              |                     |                  |                 | E SERVICE          | 10.00 L      | 97.92          | 97.47 E   |          | 10101    |
|                                                 |              |                     |                  |                 | - Filler -         |              | 10.0           | 1000 B    | DT.e.    | arter t  |
|                                                 | 1000         |                     |                  |                 | 1 4 14 14 14       |              |                |           |          |          |
|                                                 |              |                     |                  |                 |                    |              |                |           |          |          |
|                                                 |              |                     |                  |                 |                    |              |                |           |          |          |
|                                                 |              |                     |                  |                 |                    |              |                |           |          |          |
|                                                 |              |                     |                  |                 |                    |              |                |           |          |          |
|                                                 |              |                     |                  |                 |                    |              |                |           |          |          |
|                                                 |              |                     |                  |                 |                    |              |                |           |          |          |
|                                                 |              |                     |                  |                 |                    |              |                |           | 11 cm    |          |
| 5 /3                                            | 1 - 0 5H4    | RoutingSet • 📃 a    | g poly 🛄 di      | p metail 🚺 d    | ig metal2          | dg metal3    | dig me         | 694       | 81       | 12       |
| Tet                                             |              |                     | PreSelect Info P | alygon layer+Co | oneBidry(249) purp | pose+cell(25 | 40.            | 121       | do metai | 3 🔸      |

Figure 1: The Laker Custom Digital Placer

### 2.2 The Laker<sup>™</sup> Custom Digital Router

The Laker<sup>™</sup> Custom Digital Router saves time with unique automation technology for routing of digital blocks within the Laker Custom Layout Automation System in the following ways:

• Unique hybrid routing technology combines grid-and shape-based routing for very high route completion rates. Global routing enables congestion analysis, mapping, and display during the floor-planning and placement stage (see Figure 2).

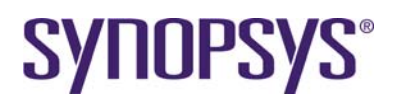

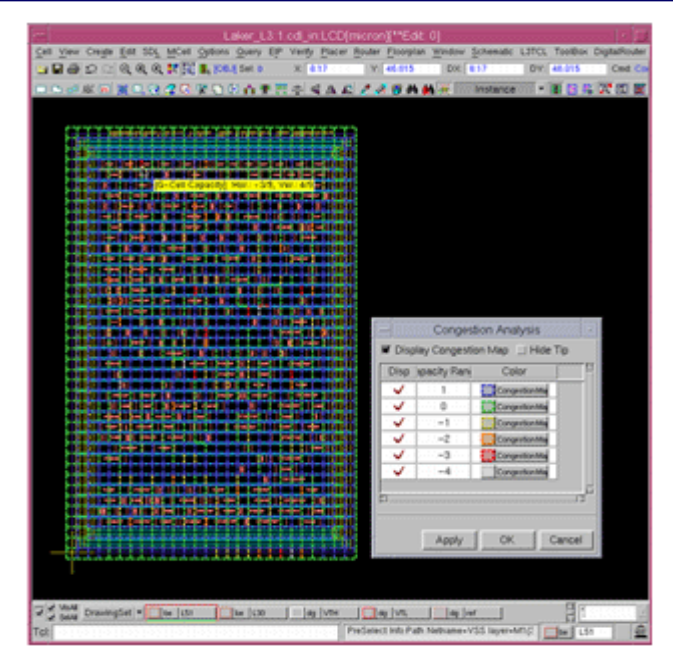

### Figure 2: Optimize Placement and Routing Channels Using Congestion Maps

- Next, shape-based routing is used to go off the digital routing grid to connect to off-grid pins, complete routes, and avoid DRC violations.
- Spine-style routing is available that is ideally suited for the routing of memory blocks.

# 3 Environment Setup

### 3.1 Tool Installation Version

Laker OA2011.03 for PG router and digital router is required.

### 3.2 Open Cell Library

The Si2 Nangate Open Cell Library is a generic open-source, standard-cell library provided for the purposes of research, testing, and exploring EDA flows. Therefore, the Si2 Nangate 1 PDKv1.3\_2009\_07 release of the Open Cell Library was selected for common library preparation.

For more information, refer to the following website page: http://www.si2.org/openeda.si2.org/projects/nangatelib

Both Laker DB and Laker OA utilize the basic Open Cell Library in data preparation.

The following steps are optional if you only want to install the original package for reference:

- 1. Download the Open Cell Library and unzip the tar file.
  - > tar zxvf NangateOpenCellLibrary\_PDKv1\_3\_v2009\_07.tgz
- 2. You can also create a soft link for central installation.
  - > ln -s <your\_install\_path>/NangateOpenCellLibrary\_PDKv1\_3\_v2009\_07 .

<sup>&</sup>lt;sup>1</sup> The example information was obtained from the Si2 website (<u>http://www.si2.org/openeda.si2.org/projects/nangatelib</u>).

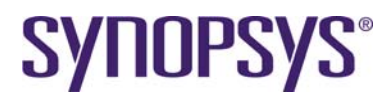

### 3.3 Laker CDPR Data Preparation Tutorial

On top of the previous work of the Open Cell Library database, the following derivatives are created for the Laker CDPR Data Preparation Tutorial.

| source/technology<br>OpenCellLibrary.tf<br>laker.dsp<br>OpenCellLibrary.captbl                                                                                                    | Laker technology file with advanced routing rules<br>Laker display file<br>OpenCellLibrary reference CapTable file                                                                                                    |
|----------------------------------------------------------------------------------------------------|----------------------------------------------------------------------------------------------------|
| source/library<br>OpenCellLibrary.gds<br>OpenCellLibrary.sp<br>OpenCellLibrary.lef<br>OpenCellLibrary.cpf<br>OpenCellLibrary.idx<br>TAPCELL_X1.gds<br>FILLCELL_X3.gds<br>PGMUX2_X1.gds<br>PGMUX2_X1.sp | Laker revised GDS file with new cells<br>Laker revised SPICE file with new cells and PG ports<br>Laker revised LEF file with modified metal1 fat metal rules and new cells<br>Laker cell property file for updating Cell Property<br>Laker generic cell content index file for Row Placement<br>Laker generic TAP cell (necessary for tap-less standard cell flow)<br>Laker generic FILL3 cell (necessary for nofiller1 flow)<br>Laker generic pass-gate MUX2 design for PG ESD spacing flow<br>Laker genetic pass-gate MUX2 design for PG ESD spacing flow |
| source/liberty                                                                                                    | OpenCellLibrary Liberty Timing Library                                                                                                    |
| source/design<br>Divide.sp<br>Divide_pl.def<br>Divide_pl.gds<br>Divide.v<br>Divide_vlog.f                                                                                                    | CDL netlist of Divide example<br>DEF floorplan file<br>GDS floorplan file<br>Gate level Verilog netlist of Divide example<br>List file for Import Verilog                                                                                                    |
| CPU.sp<br>CPU.v<br>CPU_vlog.f                                                                                                    | CDL netlist of CPU example<br>Gate level Verilog netlist of CPU example<br>List file for Import Verilog                                                                                                    |
| source/constraint<br>pin_bus.const<br>pin_opt.const<br>placement.const<br>matrix_rp.tcl                                                                                                    | Laker pin constraint for Auto Pin Assignment in bus format<br>Laker pin optimization constraint for Auto Pin Assignment<br>Laker placement constraint<br>Laker hierarchical matrix constraint Tcl file                                                                                                    |
| source/map<br>lef_layer.map<br>lef_layer_out.map<br>lef2oa.map<br>gds_layer.map<br>gds_font.map<br>SDL_def.map<br>SDL_oa_def.map<br>SDL_ref_nangate.map                                                | Laker layer map file for Import LEF<br>Laker layer map file for Export LEF<br>Laker OA lef2oa layer map file for Import LEF<br>Laker layer map file for Import Stream<br>Laker font size map file for Import Stream<br>Laker model map file for SDL flow<br>Laker OA model map file for SDL flow<br>Laker OA model map file for reference library flow                                                                                                    |
| source/script<br>route.tcl                                                                                                    | Sample script for batch procedure of digital routing                                                                                                    |
|                                                                                                    |                                                                                                    |

Taking the following steps will install tutorial source files and a working directory:

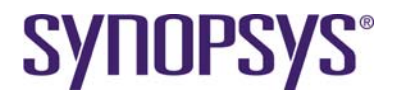

- 2. Set up a new working directory environment.
  - > copy work\_clean work
  - > cd work

# 4 Technology File Preparation

The two main parts of routing technology should be defined for Laker CDPR. One is routing rules, including layer, pitch, offset, default width, default space, preferred track direction and cost. The other is foundry DRC rules for metal and cut layers in a higher abstract description.

How does a library developer define a routing rule before creation of a standard cell library?

- Preferred direction depends on a standard layout style. Both HVH and VHV styles are popular in advanced process nodes.
- Minimum routing width might be larger than minimum width defined in a Design Rule Manual (DRM). For example, larger routing width is used to cover the whole via closure.
- Pitch value is decided by minimum wire-wire spacing or minimum wire-via spacing. For example:
  - Horizontal metal1 pitch is wire-wire spacing style.
     Pitch value = 0.5 \* routing width + routing spacing + 0.5 \* routing width
  - Vertical metal2 pitch is wire-via spacing style.
     Pitch value = 0.5 \* routing width + routing spacing + 0.5 \* via enclosure width

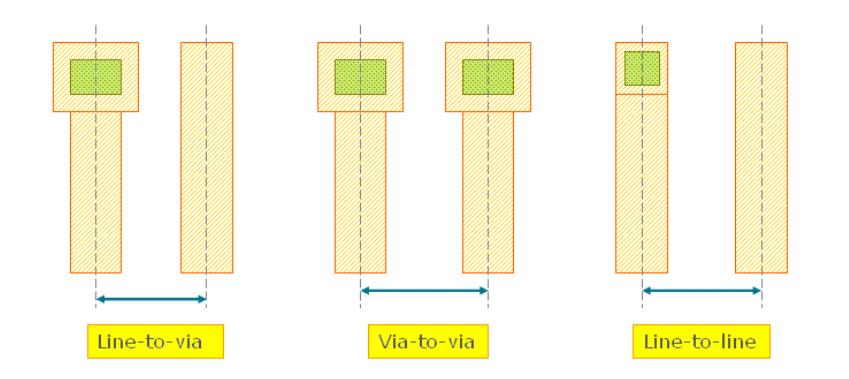

Figure 3: Pitch Value

- The pitch offset value is usually half of pitch. This offset value matches pin offset of a standard cell layout. Otherwise, a short problem occurs when two standard cells are abutted.
- A common standard cell height is 10 ~ 12 tracks of horizontal track (wire-wire spacing). The width of the smallest driving inverter is 2-track of vertical track (wire-spacing).

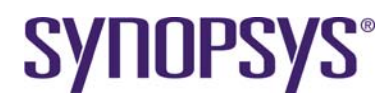

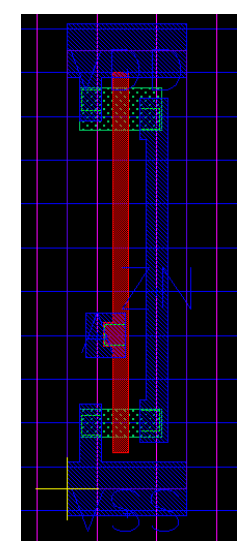

Figure 4: Routing Pitch and Offset

The figure illustrates OpenCellLibrary INV\_X1 routing pitch and offset. It is a 10-track height cell.

You can also get reference information from the OA technology database, an LEF file, or a third party technology file if it is available.

### 4.1 Lab-4A: Routing Rules

| Name:           | Specify a valid routing layer. Poly layer can be defined for poly routing. |
|-----------------|----------------------------------------------------------------------------|
| Cost XY:        | Specify horizontal cost and vertical cost for a routing layer.             |
| Width:          | Specify the minimum width for a routing layer.                             |
| Spacing:        | Specify the minimum spacing for a routing layer.                           |
| Pitch XY:       | Specify the pitch or track value.                                          |
| Track Direction | Specify the available track direction.                                     |
| Offset XY:      | Specify the offset value of a pitch.                                       |

How does a library developer define a routing rule?

 Cost XY values need to be matched with track direction. For example, a ratio of {1 8} for metal1 layer means the horizontal cost is smaller. It results in an X-preferred direction. A ratio of {8 1} for metal2 layer results in a Y-preferred direction.

The *tfNetRouteRule* section defines routing rules with the conditions of routing tracks, and also defines other routing constraints and spacing rules. For detailed information, please refer to the *Laker Command Reference* document.

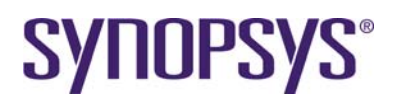

| ***                                                                                                    | ŧ  |
|----------------------------------------------------------------------------------------------------|----|
| H determine the second second s | t. |

| ţf  | NetRouteRule {                                                                                                    |                                                                                                    | Coat                                                        |                                                                          |                                                                                                    |      |                                                                                                    |                                                                                                    |                                                                                                  |                                                     |                                               |
|-----|----------------------------------------------------------------------------------------------------|----------------------------------------------------------------------------------------------------|-------------------------------------------------------------|--------------------------------------------------------------------------|----------------------------------------------------------------------------------------------------|------|----------------------------------------------------------------------------------------------------|----------------------------------------------------------------------------------------------------|--------------------------------------------------------------------------------------------------|-----------------------------------------------------|-----------------------------------------------|
| ##_ | LayerType                                                                                                    | Layer                                                                                                    | Value                                                       | min₩                                                                     | minS Dir                                                                                                    | MaxL | PitchXY                                                                                                    | OffsetXY                                                                                                    | Avail 1                                                                                          | Disp                                                |                                               |
| #-  | defPolyLayer {<br>defMetalLayer {<br>defMetalLayer {<br>defMetalLayer {<br>defMetalLayer {<br>defMetalLayer {<br>defMetalLayer {<br>defMetalLayer {<br>defMetalLayer {<br>defMetalLayer {<br>defMetalLayer {<br>defMetalLayer { | poly<br>metal1<br>metal2<br>metal3<br>metal4<br>metal5<br>metal6<br>metal7<br>metal8<br>metal9<br>metal10 | 8181<br>1818<br>1818<br>1818<br>1818<br>1818<br>1818<br>181 | 0.05<br>0.07<br>0.07<br>0.14<br>0.14<br>0.14<br>0.4<br>0.4<br>0.8<br>0.8 | $ \begin{array}{ccccc} 0.14 & HV \\ 0.065 & H \\ 0.07 & V \\ 0.07 & H \\ 0.14 & V \\ 0.14 & H \\ 0.14 & H \\ 0.4 & H \\ 0.4 & V \\ 0.8 & H \\ 0.8 & V \end{array} } $ | 25 } | $\left\{\begin{array}{c} 0, 19 \\ 0, 19 \\ 0, 19 \\ 0, 19 \\ 0, 14 \\ 0, 28 \\ 0, 28 \\ 0, 28 \\ 0, 28 \\ 0, 28 \\ 0, 28 \\ 0, 28 \\ 0, 28 \\ 0, 8 \\ 0, 8 \\ 0, 8 \\ 1, 6 \\ 1, 6 \\ 1, 1, 1, 1, 1, 1, 1, 1, 1, 1, 1, 1, 1, $ | $\left\{\begin{array}{c} 0, 095\\ \{ 0, 095\\ \} \\ \{ 0, 095\\ \} \\ \{ 0, 095\\ \} \\ \{ 0, 095\\ \} \\ \{ 0, 095\\ 0, 095\\ 0, 07\\ 0, 095\\ 0, 07\\ 0, 00\\ 0, 07\\ 0, 00\\ 0, 00\\ 0, 00\\ 0, 00\\ 0, 00\\ 0, 00\\ 0, 00\\ 0, 00\\ 0, 00\\ 0, 00\\ 0, 00\\ 0, 00\\ 0, 00\\ 0, 00\\ 0, 00\\ 0, 0\\ 0, 0\\ 0, 0\\ 0, 0\\ 0, 0\\ 0, 0\\ 0, 0\\ 0, 0\\ 0, 0\\ 0, 0\\ 0, 0\\ 0, 0\\ 0, 0\\ 0, 0\\ 0, 0\\ 0, 0\\ 0, 0\\ 0, 0\\ 0, 0\\ 0, 0\\ 0, 0\\ 0, 0\\ 0, 0\\ 0\\ 0, 0\\ 0\\ 0, 0\\ 0\\ 0\\ 0\\ 0\\ 0\\ 0\\ 0\\ 0\\ 0\\ 0\\ 0\\ 0\\ $ | 0.07 }<br>0.07 }<br>0.07 }<br>0.07 }<br>0.07 }<br>0.07 }<br>0.07 }<br>0.07 }<br>7 } NO<br>7 } NO | YES<br>NO<br>NO<br>NO<br>NO<br>NO<br>NO<br>NO<br>NO | YES }<br>NO }<br>NO }<br>NO }<br>NO }<br>NO } |

### 4.2 Lab-4B: Foundry DRC Rules

Advanced process requires new rules for width, spacing, fat metal spacing, end of line, enclosure edge, minimum area, minimum enclosure, minimum edge, minimum cut, and maximum stack via.

A technology LEF file is another high level description for necessary DRC information for routing. The following table is a brief example for one-to-one syntax format mapping between *tfNetRouteRule* and LEF.

| tfNetRouteRule syntax format                                                                                                    | LEF syntax format                                                                                                    |
|----------------------------------------------------------------------------------------------------|----------------------------------------------------------------------------------------------------|
| <pre>defRouteRule{     layerName { M1 }     endofLine {         { Spacing 0.1 }         { Threshold 0.1 }         { WithIn 0.04 }         { ParallelEdge 0.1 }         { ParallelEdge 0.1 }         { MinLength 0.07 }     } endofLine {         { Spacing 0.12 }         { Threshold 0.1 }         { WithIn 0.04 }         { ParallelEdge 0.1 }         { MinLength 0.07 }     }         { MinLength 0.07 }         { MinLength 0.01 }         { MinLength 0.01 }         { ParallelEdge 0.1 }         { ParallelEdge 0.1 }         { BelowEncloseCut 0.05 } </pre> | SPACING 0.10 ENDOFLINE 0.10 WITHIN 0.04<br>PARALLELEDGE 0.10 WITHIN 0.10 MINLENGTH 0.07                                           |
| { CutSpacing 0.15 }<br>}<br>}                                                                                                    | SPACING 0.12 ENDOFLINE 0.10<br>WITHIN 0.04 PARALLELEDGE 0.1 WITHIN 0.10 MINLENGTH<br>0.07 ENCLOSECUT BELOW 0.05 CUTSPACING 0.15 ; |
| <pre>defViaRouteRule{     viaName { VIA1 }     minCutRule {         {</pre>                                                                                                    | MINIMUMCUT 2 WIDTH 0.3 WITHIN 0.2<br>MINIMUMCUT 4 WIDTH 0.3 WITHIN 0.25                                                           |

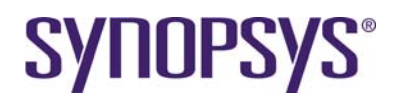

| tfNetRouteRule syntax format                                                                                                    | LEF syntax format                                                                                                    |
|----------------------------------------------------------------------------------------------------|----------------------------------------------------------------------------------------------------|
| { MetalWithIn 0.8 } }<br>{ { CutNum 2 } }<br>}<br>}                                                                                                    | MINIMUMCUT 2 WIDTH 0.3 LENGTH 0.3 WITHIN 0.8                                                                                        |
| <pre>defMaxViaStackRule {     {maxViaStack 4}     {range { M1 M6 }} }</pre>                                                                                                    | MAXVIASTACK 4 RANGE M1 M6;                                                                                                    |
| <pre>defRouteRule {     layerName {M1}     minArea {         { Area 0.027 }     } }</pre>                                                                                                    | AREA 0.027                                                                                                    |
| <pre>minArea {</pre>                                                                                                    | AREA 0.06 EXCEPTEDGELENGTH 0.21 EXCEPTMINSIZE 0.07<br>0.21;                                                                         |
|                                                                                                    | MINENCLOSEDAREA 0.20                                                                                                    |
| <pre>defRouteRule {     minEdges {         {</pre>                                                                                                    | MINSTEP 0.1 MAXEDGES 1                                                                                                    |
| <pre>defViaRouteRule{    viaName { VIA1 }    cutSpacing { 0.1 }    cutSpacing { 0.13 ParallelOverlap}    adjCutSpacing {         { Spacing 0.13 }         { AdjacentCuts 3 }         { WithIn 0.14 }    } }</pre> | SPACING 0.1<br>SPACING 0.13 PARALLELOVERLAP<br>SPACING 0.13 ADJCENTCUTS 3 WITHIN 0.14<br>[EXCEPTSAMEPGNET]                          |
| spacingRule { VIA1 VIA1 0.1<br>{ SameNet Stack } }                                                                                                    | LEF5.6:<br>SPACING<br>SAMENET VIA1 VIA2 0 STACK ;<br>SAMENET VIA1 VIA1 0.1 ;<br>END SPACING<br>LEF5.7: SPACING 0 LAYER VIA1 STACK ; |

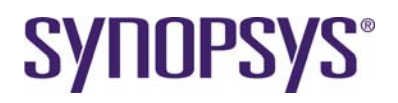

| tfNetRouteRule syntax format                                                                                                    | LEF syntax format                                                                                                    |                                    |
|----------------------------------------------------------------------------------------------------|----------------------------------------------------------------------------------------------------|------------------------------------|
| <pre>defViaRouteRule{     viaName { VIA1 }     enclosure {         {Below}         {EnclosureEdge 0.015}         {MetalWidth 0.11}         {ParallelLength 0.27}         {ParallelWithIn 0.08}         {ExceptExtraCut}     } }</pre>                                                                                                    | ENCLOSUREEDGE BELOW 0.015 WIDTH 0.11 PARALLEL 0.27<br>WITHIN 0.08 EXCEPTEXTRACUT                                                                                                    |                                    |
| <pre>space { M1 0.07 {             { 0.08 { parallel &gt; 0.30 }             { width &gt; 0.17 } }             { 0.12 { parallel &gt; 0.30 }             { width &gt; 0.24 }             { 0.14 { parallel &gt; 0.40 }             { width &gt; 0.31 } }             { 0.21 { parallel &gt; 0.62 }             { width &gt; 0.62 } ,             { 0.5 { parallel &gt; 1.50 }             { width &gt; 1.50 } }         }         </pre> | PARALLELRUNLENGTH         0.00         0.30         0.40         0.62         1.9           WIDTH         0.00         0.07         0.07         0.07         0.07         0.07           WIDTH         0.17         0.07         0.08         0.08         0.08         0.09           WIDTH         0.24         0.07         0.12         0.12         0.12         0.12           WIDTH         0.31         0.07         0.12         0.14         0.14         0.14           WIDTH         0.62         0.07         0.12         0.14         0.21         0.25           WIDTH         1.50         0.07         0.12         0.14         0.21         0.56 | 50<br>7<br>8<br>2<br>4<br>1<br>0 ; |

Refer to the *Laker Command Reference* manual for more details on the technology file preparation of poly routing.

# **5** Library Preparation

Physical Layout, port information, cell boundary (PR boundary for PR tools) and SITE (minimum placement unit) should be available for custom cell or standard cells for running CDPR. The following Laboratories show you how to build this data.

# 5.1 Lab-5A: Library Preparation by GDS

In this lab, you will learn how to create a GDS library, assign net/port information, define a site, and update cell property files.

### 5.1.1 Import Stream Files

- 1. Open the *Import Stream* form by invoking **File**  $\rightarrow$  **Import**  $\rightarrow$  **Stream**.
- 2. Select an Open Cell Library GDS file named OpenCellLibrary.gds.
- 3. Assign a Library name to the OpenCellLibrary. Import Stream → Library Name: OpenCellLibrary
- 4. Assign Technology file to OpenCellLibrary.tf Import Stream → Technology → ASCII File: OpenCellLibrary.tf
- 5. Assign a Layer Map File to gds\_layer.map Import Stream → Basic → Layer Map File: gds layer.map

In general, a standard cell library has one dedicated PR boundary layer for placement abutment. Usually, this layer is smaller than the data extension bounding box (BBOX) to share power and ground rails. The special layer 235, data type 0 is defined as PR boundary of the Open Cell library. Therefore, add one layer mapping rule in the layer mapping file.

[gds\_layer.map] CellBdry boundary 235 0

- 6. Assign a Font Map File to gds\_font.map Import Stream → Basic → Font Map File: gds\_font.map
- 7. Click **OK** and finish importing geometry data of the library GDS file.
- 8. Open a cell of NAND2\_X1 to display the imported layout, text, and CellBdry layer.

### 5.1.2 Net/Port Extraction

**SYNOPSYS**<sup>®</sup>

Based on layout geometry and annotated text, connectivity information can be added by assigning net and port information on the cell layout view (not abstract view). The related rules are defined in the *tfAbstractCell* section.

- 1. Invoke the Library → Assign Net/Port command for library level net/port assignment.
- 2. Select a library named as OpenCellLibrary. Do not select any cell for library level net/port assignment.
- 3. In the Assign Net/Port form, change Methods to Assign to Shapes and click OK.

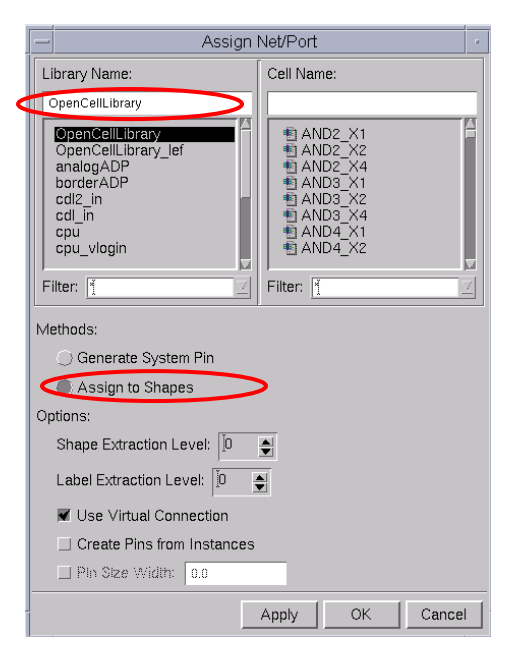

Figure 5: Assign Net/Port Form

The following section is an example of *tfAbstractCell* for OpenCellLibrary.

```
tfAbstractCell {
    #-------
# define cell pin extraction rule
    #-------
# mapText2Pin { { textLayerName } { ExtractedLayer1 ...} $ExtractAll }
    mapText2Pin { { poly drawing } { poly drawing } }
    mapText2Pin { { metal1 drawing } { metal1 drawing } }
    mapText2Pin { { metal2 drawing } { metal2 drawing } }
    mapText2Pin { { metal3 drawing } { metal3 drawing } }
    mapText2Pin { { metal4 drawing } { metal4 drawing } }
    mapText2Pin { { metal5 drawing } }
```

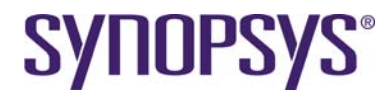

```
mapText2Pin { { metal6 drawing } { metal6 drawing } }
mapText2Pin { { metal7 drawing } { metal7 drawing } }
mapText2Pin { { metal8 drawing } { metal8 drawing } }
mapText2Pin { { metal9 drawing } { metal9 drawing } }
mapText2Pin { { metal10 drawing } { metal10 drawing } }
defPower { vdd VDD pwr PWR vcc VCC }
defGround { vss VSS gnd GND }
#_____
# define rules for extracting blockage for routing layers
# genBlockage { { SourceLayerName1 ...} $fill-value { BlockageLayer } }
      SourceLayerName1 ... only assign LayerName, because the
#
#
      blockage generation # need not only "drawing" but also "pin"
# genBlockage { { MT2VDD MT2VSS } 0.505 { MT2 blockage } }
# please use 0 for full shape model
genBlockage { metal1 0 { metal1 blockage } }
genBlockage { metal2 0 { metal2 blockage } }
genBlockage { metal3 0 { metal3 blockage } }
genBlockage { metal4 0 { metal4 blockage } }
genBlockage { metal5 0 { metal5 blockage } }
genBlockage { metal6 0 { metal6 blockage } }
genBlockage { metal7 0 { metal7 blockage } }
genBlockage { metal8 0 { metal8 blockage } }
genBlockage { metal9 0 { metal9 blockage } }
genBlockage { metal10 0 { metal9 blockage } }
#-----
# define rules for extracting boundary for routing layers
#_____
# genBoundary { cellBBox offset };# 1.cellBBox
                                 2.cellBoundary
#
                                 3.pinBBox
                                 4.pinBoundary
genBoundary { cellBoundary 0 };# the same size as routing layers
```

### 5.1.3 Define Global Power/Ground Net

}

The Global Power/Ground (PG) net has an impact on several features such Flight Line and PG Router. There are several ways to define the global PG net.

1. Add *defPower* and *defGound* definitions in the *tfAbstractCell* section of a technology file.

```
defPower { vdd VDD pwr PWR vcc VCC }
defGround { vss VSS gnd GND }
```

Invoke Library  $\rightarrow$  Technology File  $\rightarrow$  Replace to update a new technology file for an existing library.

2. Add the GLOBAL\_NET section in a model map file used in a SDL flow.

[GLOBAL\_NET] VDD P VSS G

Invoke Library → Replace Model Map File to update a new model map file for an existing library.

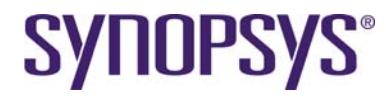

3. Use the lakerDefGlobalNet Tcl command to append, query, and remove global nets.

```
lakerDefGlobalNet -lib myLib -power VDD -ground VSS
lakerDefGlobalNet -lib myLib -remove -power VDD -ground VSS
```

### 5.1.4 Abstract Creation (Optional)

This step is optional for third party tool by Export LEF if necessary. The Laker Custom Digital flow will generate hierarchical pin and blockage representation on-the-fly. It does not need abstraction preparation.

- 1. Perform abstract view generation to extract boundary and/or pin information (optional)
- 2. Invoke the Library → Abstract Cell command.
- 3. In the *Abstract Cell* form, enable the **Generate from Layer** option and select [v] **CellBdry** under the **Extract Rule for Boundary** section.

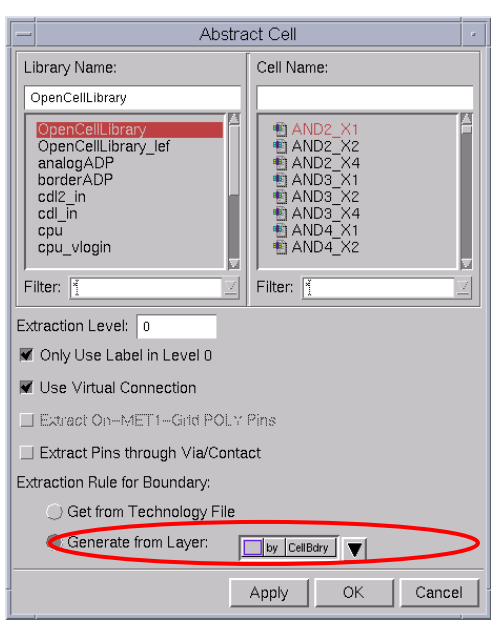

Figure 6: Abstract Cell Form

### 5.1.5 Define Site Information

Library level SITE information is strongly recommended for SITE related applications (e.g. row placer, row snapping, cell legalization, and filter insertion).

How does a library developer to define a SITE for the Laker system in GDS flow?

• Refer to the SITE definition in a library technology LEF file if applicable. For example:

```
SITE NCSU_FreePDK_45nm
SYMMETRY y ;
CLASS core ;
SIZE 0.19 BY 1.4 ;
END NCSU_FreePDK_45nm
```

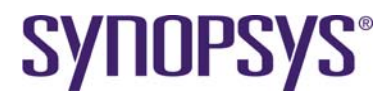

 Refer to the smallest inverter (e.g. "INV\_X1"), of a vendor-provided standard library. Width of (SITE) = 0.5 \* Width of (INV\_X1) Height of (SITE) = Height of (INV\_X1)

```
MACRO INV_X1
CLASS core ;
FOREIGN INV_X1 0.0 0.0 ;
ORIGIN 0 0 ;
SYMMETRY X Y ;
SITE NCSU_FreePDK_45nm ;
SIZE 0.38 BY 1.4 ;
```

- Use the minimum dbResolution for custom cells which have no strict vertical track planning.
- 1. Invoke the **Floorplan**  $\rightarrow$  **Site**  $\rightarrow$  **Create** command in the *Main* window.

|                                                     | Laker_L3                                  |              |
|-----------------------------------------------------|-------------------------------------------|--------------|
| File Library Category Cell Options                  | Floorplan Window                          | <u>H</u> elp |
| <b>a</b>                                            | Site Create                               |              |
| 1 0:tcl><br>2 source Senv(DIGITALROUTEF<br>3 0:tcl) | LINTEG_ Modify<br>pitalRouteAll/integ.tcl |              |

Figure 7: Select Floorplan → Site → Create

 Define site information according to the SITE declared in the OpenCellLibrary.lef file. Site symmetry (usually Y only) is different from cell symmetry. Check Y symmetry carefully.

| -             | Create Site       |  |  |  |  |
|---------------|-------------------|--|--|--|--|
| Library Name: | OpenCellLibrary 🔄 |  |  |  |  |
| Site Name:    | NCSU_FreePDK_45nm |  |  |  |  |
| Site Width:   | 0.19              |  |  |  |  |
| Site Height:  | 1.4               |  |  |  |  |
| Class:        | Core 🔾 Pad        |  |  |  |  |
| Symmetry:     | 🗆 X 💌 Y 💷 R90     |  |  |  |  |
|               | Apply OK Cancel   |  |  |  |  |

Figure 8: Create Site Form

### 5.1.6 Update Macro Cell Property

An additional Macro cell property defined in an LEF file can be equivalently set by a macro cell property file for GDS In flow.

 Invoke the Library → Update Cell Property command in the Main window for a library level update.

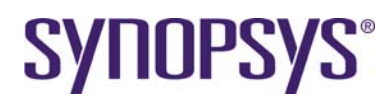

| _ | Update Cell Property                                                                                                    |  |
|---|----------------------------------------------------------------------------------------------------|--|
| L | ibrary Name:                                                                                                    |  |
|   | OpenCellLibrary                                                                                                    |  |
|   | OpenCellLibrary<br>OpenCellLibrary_lef<br>analogADP<br>borderADP<br>cdl2_in<br>cdl_in<br>cpu<br>cpu_vlogin<br>def2_in<br>def3_in |  |
| F | ilter:                                                                                                    |  |
| А | ssignment File: Irk/route/ocdk/data/OpenCellLibrary.cpf                                                                          |  |
| А | ssign to View: 🔵 abs 🛛 🌒 layout 🔵 both                                                                                           |  |
|   | Apply OK Cancel                                                                                                    |  |

Figure 9: Update Cell Property Form

- 2. In the Update Cell Property form, do the following:
  - a. Select Library Name as OpenCellLibrary
  - b. Set Assignment File to OpenCellLibrary.cpf
  - c. Check Assign to View to layout for GDS flow only
  - d. Click **OK** to finish the library level cell property update.

Here is an example of all supported properties for reference. Refer to reference manuals for more detailed information.

```
defCell AND2_X1 {
   defCellSite NCSU_FreePDK_45nm
   defClass "CORE"
   defCellSymmetry "X Y"
}
```

# 5.2 Lab-5B: Verilog and SPICE Library Files

Verilog and SPICE library netlists including cells and their port information are useful in building a logic view of custom or standard cells.

In general, a Verilog library netlist file provided by a library vendor is a behavior model of modulea and primitives for post-layout simulation. These behavior sections are not suitable for several backend tools. For Cell level applications, a Verilog library netlist defines the module port name and direction.

A pre-layout SPICE library netlist is provided for transistor level cell creation and LVS purposes. For cell level applications, a SPICE library netlist defines the sub-circuit port name and direction.

How do you create a Verilog library netlist including the module port name and direction based on a Verilog library behavior model?

- It can be easily done by utilizing Unix "egrep" and "vi" commands.
  - a. Sort out module and interface definition
    - > egrep "module|input|output|inout" OpenCellLibrary.v > OpenCellLibrary\_dummy.v
       > Open "OpenCellLibrary\_dummy.v" and remove some extra lines from a primitive section.
  - b. Sort out module and interface definition
    - > egrep -i "subckt|ends|pininfo" OpenCellLibrary.sp > OpenCellLibrary\_dummy.sp
    - > Open "OpenCellLibrary\_dummy.sp" and remove some extra lines if necessary.

# **SYNOPSYS**<sup>®</sup>

# 6 Design Preparation

The Laker SDL flow needs both logic and layout views. The logic view represents the logic connection of a design with full parameters. The layout view represents the layout connection.

There are two ways to build a logic view:

• Design is saved in the schematic view of Laker ADP:

Logic view: Laker ADP schematic + Laker Expand Schematic (File->Expand Schematic)

• Design is in CDL or Verilog netlist:

#### Logic view: Import→ CDL In, Import→Verilog

The benefits the SDL flow provides are incremental implementation and cross-probing among the design hierarchy browser window, schematic window, and layout window.

Refer to reference manuals for more detailed information for import CDL and Verilog.

The following tutorials will guild you the design preparation flow for CDL netlist and Verilog netlist.

# 6.1 Lab-6A: Design Preparation by CDL

In this lab, you will learn how to create a CDL In design library with a Laker library in layout view.

### 6.1.1 Import CDL Files

- 1. Define a cell library in a library mapping path by invoking Library → Mapping Path Make sure *OpenCellLibrary* is listed in the mapping path.
- 2. Invoke File  $\rightarrow$  Import  $\rightarrow$  CDL In to import a CDL design.
  - A CDL dummy library file is included in the design file to create the necessary logic view.

CDL \*PININFO information is highly recommended to provide necessary port direction for automatic smart schematic generation. It provides a more readable schematic for manual selection, and also provides a more meaningful topology relationship for certain topology-driven features. For example:

.subckt XNOR2\_X2 A B ZN \*.pininfo A:I B:I ZN:O

.ends XNOR2\_X2

- 3. In the *CDL In* form, do the following:
  - a. Assign **Design File** to *Divide.sp*
  - b. Assign Top Circuit Name to Divide
  - c. Assign Library Name to cdl\_in
  - d. Assign **Technology File** → **Attach to Library** to OpenCellLibrary
  - e. Assign Model Map File to SDL\_def.map.
  - f. Click **OK** to finish importing a CDL file.

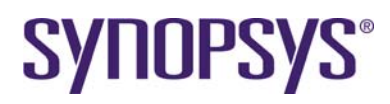

| - CDL In          |                                     |   |  |  |
|-------------------|-------------------------------------|---|--|--|
| Design File:      | /work/route/ocdk/data/Divide_adp.sp |   |  |  |
| Top Circuit Name: | Divide                              |   |  |  |
| Run Directory:    | /home/work/route/ocdk/laker         |   |  |  |
| Library Name:     | cdl_in                              |   |  |  |
| W/L Scale:        |                                     |   |  |  |
| -Technology File- |                                     |   |  |  |
| ASCII File:       |                                     |   |  |  |
| Attach to Libr    | ary: OpenCellLibrary                |   |  |  |
| Basic             | ECO                                 |   |  |  |
| Case Sensitivity: | Preserve -                          |   |  |  |
| Bus Parentheses:  | ○<>●[]                              |   |  |  |
| 🗌 Invoke Batch N  | lode                                |   |  |  |
| 🖉 Extract Port Sw | apping Information                  |   |  |  |
| Model Map File:   | route/ocdk/data/SDL_def.map         |   |  |  |
| Parameter Expand  | ling Log File:                      | ] |  |  |
|                   |                                     |   |  |  |
|                   | Apply OK Cance                      |   |  |  |

#### Figure 10: CDL In Form

Here is an example of a model map file to enable cell mapping and removal of the prefix "X" for a CDL file format.

```
[MAP]
X AND2_X1 OpenCellLibrary AND2_X1
X AND2_X2 OpenCellLibrary AND2_X2
...
X XOR2_X1 OpenCellLibrary XOR2_X1
X XOR2_X2 OpenCellLibrary XOR2_X2
X TAPCELL_X1 OpenCellLibrary TAP_X1
[ELEMENT_PREFIX]
X * X
[GLOBAL_NET]
VDD p
VSS g
```

# 6.2 Lab-6B: Design Preparation by Verilog

In this lab, you will learn how to create a Verilog In design library with a Laker library in layout view.

### 6.2.1 Import Verilog Files

The Laker system supports a structural Verilog netlist with simple "assign" statements for SDL flow.

- 1. Define a cell library in a library mapping path by invoking the **Library** → **Mapping Path** command. Make sure OpenCellLibrary is listed in the mapping path.
- 2. Invoke File  $\rightarrow$  Import  $\rightarrow$  Verilog in the *Main* window to import a Verilog netlist design.

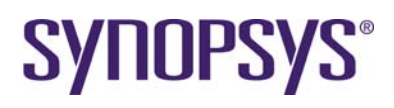

|                                   | Impor                  | t Verilog    |             |        |
|-----------------------------------|------------------------|--------------|-------------|--------|
| Verilog Design                    |                        |              |             |        |
| 🔘 Verilog Files:                  |                        |              |             |        |
| Cist File                         | /source                | /design/Divi | de_vlog.f   |        |
| Run Directory: .Awork             |                        |              |             |        |
| Library Name:                     | vlog_in                |              |             |        |
| Reference Libraries:              | OpenCe                 | llLibrary    |             |        |
| Technology File                   |                        |              |             |        |
| ASCII File:                       |                        |              |             |        |
| Attach to Library:                | OpenCellLibrary        |              |             |        |
| Basic ECO                         |                        |              |             |        |
| Global Nets                       |                        |              |             |        |
| Power Net Name(1'b1               | ):                     | VDD          |             |        |
| Ground Net Name(1'b               | Ground Net Name(1'b0): |              |             |        |
| Remove First Backs                | slash of A             | All Escaped  | Identifiers |        |
| Extract Port Swapping Information |                        |              |             |        |
| Model Map File:                   | /source/m              | ap/SDL_def.m | ap 📄        |        |
| Parameter Expanding Log File:     |                        |              |             |        |
|                                   |                        | Apply        | ок          | Cancel |

Figure 11: Import Verilog Form

- 3. In the *Import Verilog* form, do the following:
  - a. Set Verilog Design → List File to ../source/design/Divide\_vlog.f
     The following is an example of a Verilog list file: [vlog.f]
     ../source/Divide.v
    - ../source/OpenCellLibrary\_dummy.v
  - b. Set Library Name to vlog\_in
  - c. Set Reference Library to OpenCellLibrary
  - d. Set Technology File → Attach to Library to OpenCellLibrary
  - e. Set Global Nets → Power Net Name(1'b1) to VDD
  - f. Set Global Nets → Ground Net Name(1'b0) to VSS
  - g. Set Model Map File to ../source/map/SDL\_def.map
- 4. Click **OK** to finish importing the Verilog files.

[Note]: The Laker OA version has a new model map file section to support MCells, Tcl PCells, and PyCells in a general SDL flow. Please refer to the *Limitations and Known Problems* section for details. A new example is also available in *source/SDL\_oa\_def.map* for Laker OA flow.

# 7 CDPR Tutorials

In the following sections, we will guide you through the typical Laker<sup>™</sup> CDPR flow starting from floor planning, power planning, cell placement, and finishing digital routing on top of the SDL flow. For LEF/DEF flow, refer to the *Laker CDPR LEF/DEF Tutorial*.

*Recommended Flow* is covered by the following topics:

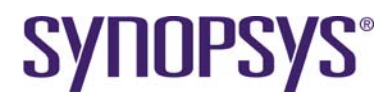

- 錯誤!找不到參照來源。
- 錯誤!找不到參照來源。
- 錯誤! 找不到參照來源。
- 錯誤! 找不到參照來源。
- 錯誤! 找不到參照來源。
- 錯誤! 找不到參照來源。

# 8 Floorplan

### 8.1 Lab-8A: Floorplan Initialization

In this lab, you will learn how to create a row area and initial pin assignment in a layout view after design preparation.

The following procedures apply to the general Laker SDL database either by CDL-In or by Expand Schematic. A CDL-In case will be used to demonstrate..

### 8.1.1 Routing Resource Plan

In general practice, the area utilization rate is commonly used to decide the size of Row Area for row placement. The area utilization rate is defined as the ratio of the total size of cells over row area in analog design style. The magic utilization rate number differs due to design style and available routing layers. The average magic number for general design is listed below for reference.

| Alternatively.  | vou can use | higher utilizatio | n for a compac  | ct design in a | local net connection. |
|-----------------|-------------|-------------------|-----------------|----------------|-----------------------|
| / accinacivery, | you oun use | ingrior unizuno   | in tor a compac | ot acoign in a |                       |

| Available Routing Layer | Average Utilization | Comments                                 |
|-------------------------|---------------------|------------------------------------------|
| 2m                      | 0.5 ~ 0.6 (*)       | Channel or pseudo blockage (row abutted) |
| 3m                      | 0.7 ~ 0.75          | Channel-less (row abutted)               |
| 4m                      | 0.8 ~ 0.9           | Channel-less (row abutted)               |
| 5m                      | 0.8 ~ 0.9           | Channel-less (row abutted)               |

[\*Note]: The site utilization rate will be higher than area utilization rate if row space is reserved for limited route layer in a channel floor plan.

The following conditions will be used for this demo case:

- 4 metal routing layers
- The area multiplier rate used for **Design Hierarchy Browser**  $\rightarrow$  **Re-Estimate Area** is 1.2.
- The area utilization rate used for **Placer → Create Row** is 0.8.

The initial utilization rate does not consider placement blockage or physical only cells.. Therefore, the final utilization rate will be higher than the initial utilization rate.

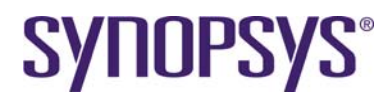

### 8.1.2 Set Routing Layers

The Custom Digital Router features honor the Laker routing resource files for available routing layer planning.

When 4 metal routing layers (metal1 ~ metal4) are used, the 6 non-available metal routing layers (metal5 ~ metal10) have to be disabled in the Laker technology file.

- 1. Invoke the **Router**  $\rightarrow$  **Digital Router**  $\rightarrow$  **Rule Setting** command.
- 2. Disable availability of non-available layers and vias by clicking the **Avail** field of **Metal** and **Via** tabs.
- 3. Click **Save** to save the 4 metal routing conditions to *default* for future use.
- 4. Click **Cancel** to close the *Rule Setting* form.

| iale det. |              |                   |       | 1       |        |       | _     |       |
|-----------|--------------|-------------------|-------|---------|--------|-------|-------|-------|
| Specific  | Spacing Rule | ruai              |       | L       |        | VI    | a     |       |
| Avail     | Layer        | Direction         | Width | Spacing | MWL    | MSL   | MWWSL | MAR   |
|           | dg poly      | <u>+ ⊻</u>        | 0.050 | 0.075   | 10.000 | 0.000 | 0.000 | 0.000 |
| ~         | 📉 dg metal1  | <u>+</u> ⊻        | 0.070 | 0.065   | 0.000  | 0.000 | 0.000 | 0.012 |
| <b>v</b>  | dg metal2    | + <u>⊻</u>        | 0.070 | 0.070   | 0.000  | 0.000 | 0.000 | 0.030 |
| ~         | dg metal3    | <u>+</u> ⊻        | 0.070 | 0.070   | 0.000  | 0.000 | 0.000 | 0.030 |
| ~         | dg metal4    | <u>+ ⊻</u>        | 0.140 | 0.140   | 0.000  | 0.000 | 0.000 | 0.040 |
|           | dg metal5    | <u>+ ⊻</u>        | 0.140 | 0.140   | 0.000  | 0.000 | 0.000 | 0.040 |
|           | dg metal6    | <u>+ ⊻</u>        | 0.140 | 0.140   | 0.000  | 0.000 | 0.000 | 0.040 |
|           | dg metal7    | <b>→</b> <u>7</u> | 0.400 | 0.400   | 0.000  | 0.000 | 0.000 | 0.600 |
|           | dg metal8    | <u>+ ⊻</u>        | 0.400 | 0.400   | 0.000  | 0.000 | 0.000 | 0.600 |
|           | dg metal9    | <b>+</b> ⊻        | 0.800 | 0.800   | 0.000  | 0.000 | 0.000 | 0.800 |
|           | dg metal10   | + <u>⊻</u>        | 0.800 | 0.800   | 0.000  | 0.000 | 0.000 | 0.800 |
|           |              |                   |       |         |        |       |       |       |

Figure 12: Rule Setting Form

### 8.1.3 Initialize Area Estimation

After the CDL is imported, both a schematic view and logic view are created. An initial layout view can be created now.

- 1. Invoke the **File**  $\rightarrow$  **Open** command.
- 2. In the Open Cell form, do the following:
  - a. Set Library to cdl\_in
  - b. Set Cell to Divide
  - c. Set View to logic
- 3. Click **Okay** to create an initial layout view.
- 4. Estimate design area
- 5. Manually remove power and ground Soft Pins

The Soft Boundary (the softBdry layer in cyan color) is a boundary layer of soft macro used in top down floor planning. It provides flexibility of manual or automatic macro shaping while keeping a reserved area size. You can increase the view level and stretch the softBdry layer of the lower level block.

Stretching the softBdry layer of the cell level (or Edit-In-Place) will not keep the reserved area size.

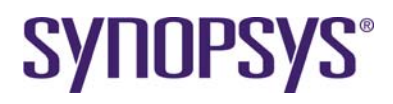

If it is a flat layout design implementation, the hierarchy of logic view can be flattened by **Design Hierarchy Browser**  $\rightarrow$  **Flatten**  $\rightarrow$  **All Levels** first followed by **Design Hierarchy Browser**  $\rightarrow$  **Reestimate Area.** 

Soft Pin (the softPin layer in pink color) is a concept of pseudo pins without a dedicated layer assignment. It is created for manual or automatic pin planning.

#### 8.1.4 Create Row

#### 8.1.4.1 Create Row by Row Area

Given an estimated SoftBdry, you can draw a polygon shape with rough equivalent area size. This is good for polygon shape row area creation.

- 1. Invoke the **Placer**  $\rightarrow$  **Create Row** command.
- 2. In the Create Row form, do the following:
  - a. On the **Options** tab, specify an existing pre-defined site by selecting **Name** as *NCSU\_FreePDK\_45nm*.
  - b. Enable row abutted style by enabling the **Double Back** option.
  - c. On the **Methods** tab, select the **Row Area** method and draw a rough equivalent area size in polygon shapes. For example, a rectilinear polygon is created by referring to the SoftBdry.
  - d. Set **Row Spacing** to 0.0 for a channel-less floor plan.

| 🗙 Create Row   |                 |       |         |        |  |
|----------------|-----------------|-------|---------|--------|--|
| Ор             | otions          |       | Methods | 1      |  |
| Site:          |                 |       |         |        |  |
| 🔷 Name: 🛛      | NCSU_FreePDK_4  | 5nm — |         |        |  |
| 💠 Size: 🔩      | tridth:         |       |         |        |  |
| ŀ              | Height:         |       |         |        |  |
| Row Direction: | Horizontal 🗆    |       |         |        |  |
| Orientation:   | Ro =            |       |         |        |  |
| Double Back    | Double Back     |       |         |        |  |
| Separated R    | ☐ Separated Row |       |         |        |  |
| First Row Ab   | uts Second Row  |       |         |        |  |
|                |                 |       |         |        |  |
|                |                 |       | Hide    | Cancel |  |

Figure 13: Create Row Form

| L |
|---|
| L |
|   |
|   |
|   |
|   |
|   |
|   |
| } |
|   |
|   |
|   |
|   |
|   |
|   |
|   |
|   |
|   |
|   |
|   |
|   |
|   |
|   |
|   |
|   |
|   |
|   |
|   |
|   |
|   |
|   |
|   |

Figure 14: Created Row Area

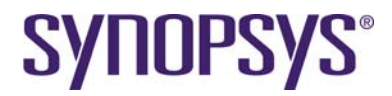

- 3. Click the **Select All** toolbar icon in the design hierarchy browser pane to select all objects as the Laker system can support partial selection for implementation.
- 4. Invoke the **Design Brower** → **Placement** → **Row Placer** command.
- 5. Click the created polygon shape row area and apply **Design Brower** → **Placement** → **Row Placer** → **Estimate** to get the final utilization rate calculated by the placer engine.

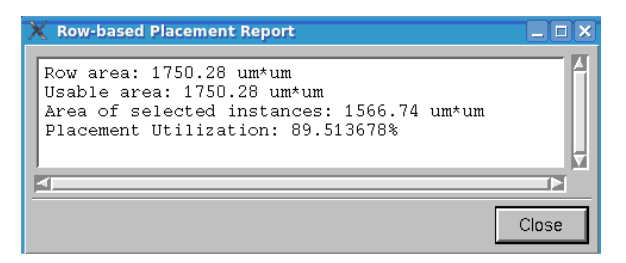

Figure 15: Row-based Placement Report Form

6. Enlarge the created row area by invoking Placer → Stretch Row or Placer → Configure Row to adjust high utilization to a reasonable rate.

You can delete a SofrBdry layer after you have finished the initial floor plan. A CellBdry layer will be created later.

#### 8.1.4.2 Create Row by Utilization

Creating a rectangle row area by utilization is an easier method.

- 1. Invoke the **Placer** → **Create Row** command.
- 2. In the Create Row form, do the following:
  - a. Select the **Options** tab and specify an existing pre-defined site by selecting **Name** as*NCSU\_FreePDK\_45nm*.
  - b. Enable row abutted style by enabling the **Double Back** option.
  - c. Select the **Methods** tab and enable the **Utilization** option and set the associated utilization rate to 0.8 for 4 metal layer routing.
  - d. Enable the Full Cell option under Mode.
  - e. Set Row Spacing to 0.0 for a channel-less floor plan.

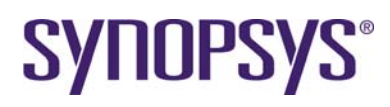

| Options        | Methods                         |
|----------------|---------------------------------|
| ] Row Area     |                                 |
| Snap Mode:     | Orthogonal                      |
| A Row Spacing: | 0.0                             |
|                |                                 |
| 」 Fixed Row    |                                 |
| Row Width:     |                                 |
| Row Number:    |                                 |
| Row Spacing:   | 0.0                             |
| Utilization:   | 0.8                             |
| Mode:          |                                 |
| Row Spacing:   | 0.0                             |
| Aspect Ratio:  |                                 |
|                | ♦ Width(X)/Length(Y) Ratio: 1.2 |
|                |                                 |
|                |                                 |

Figure 16: Create Row Form

Now, you need to define the origin of the row area using one of the following methods:

- Click the left mouse button (left-click).
- Press **TAB** to enter the (X,Y) value at the top of the Layout window, or
- Press **H** to enter the (X,Y) value from User Input Coordinate window.
- 3. Click **the Select All** icon in the design hierarchy browser pane to select all objects as the Laker system can support partial selection for implementation.
- 4. Invoke the **Design Brower** → **Placement** → **Row Placer** command.
- 5. Click the created rectangle row area and apply **Design Brower** → **Placement** → **Row Placer** → **Estimate** to get the final utilization rate calculated by the placer engine.

You can delete the SofrBdry layer after you have finished the initial floor plan. A CellBdry layer will be created later.

#### 8.1.5 Create Cell Boundary

You can create CellBdry manually by setting CellBrdy layer as the active layer and invoke **Create → Rectangle** to create it. A customized Tcltk script, **createCoreBdry4RowArea.tcl**, is provided to create a CellBdry based on the planned core area, In the *Main* window, source the Tcltk script.

| <ul> <li>Create coreBdry for RowArea</li> </ul> |   |  |  |  |
|-------------------------------------------------|---|--|--|--|
| Enclosure:                                      | Ď |  |  |  |
| CellBdry Enclosure: 3                           |   |  |  |  |
|                                                 |   |  |  |  |
| Apply OK Cancel Default                         |   |  |  |  |

Figure 17: Create coreBdry Form

CoreBdry is a layer created for legacy supported features (if necessary).

CellBdry Enclosure is the distance reserved for ring structure around the whole Row Area.

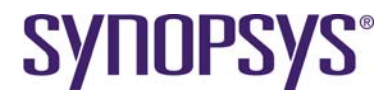

### 8.1.6 Initial Pin Assignment

At the very beginning stage, pin constraint can be assigned from top-down or bottom-up floor plan tasks. In the case of block level design, how to handle pin assignment with initial pin constraints will be demonstrated.

The common basic pin constraint includes edge, order, layer and size. The following pin constraint file is an example on how to simply arrange bus signals on edge and evenly distribute before cell placement. As top down pin assignment is supported, pin constraint is library and design related.

```
pinConstraint {
  cellName {Divide}
  refLibrary {cdl_in}
  group {
  boundary {
     {Edge1 {
      {CLK {layer metal3 drawing} {size 0.07 0.4}}
      {X[0:11] {layer metal3 drawing} {size 0.07 0.4}}
      {Y[0:11] {layer metal3 drawing} {size 0.07 0.4}}
     } }
     {Edge2 {
     } }
     {Edge3 {
      } }
     {Edge4 {
     } }
  distribution { Edge1 Edge3 }
}
```

#### 8.1.6.1 Create Soft Pin

If you removed the pink SoftPin in previous steps, you can re-generate all of them by invoking CustomDigital  $\rightarrow$  Create Soft Pin or SDL  $\rightarrow$  Soft Pin  $\rightarrow$  Create Soft Pin.

Auto pin assignment will place all pins with Float pin status. If you want to manually place a pin, you can change its status to **Fixed** by invoking **Query**  $\rightarrow$  **Connection**  $\rightarrow$  **Pin Status**.

#### 8.1.6.2 Dump Template of Pin Constraint

Dumping the template from a pin constraint file is a good start to understanding constraint format and knowing how to create an initial pin constraint with few modifications.

The Placer  $\rightarrow$  Pin Placer  $\rightarrow$  Dump Constraint Template command can dump a template file.

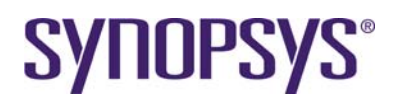

| <ul> <li>Dump Constraint Template</li> </ul> |                |       |        |  |
|----------------------------------------------|----------------|-------|--------|--|
| Level                                        | 🔵 Тор          | ⊖ Two | Levels |  |
| Dump File:                                   | init_pin.const |       |        |  |
| ✓ Invoke Editor                              |                |       |        |  |
|                                              |                | ок    | Cancel |  |

Figure 18: Dump Constraint Template Form

#### 8.1.6.3 Auto Pin Assignment

After a pin constraint is ready, the **Placer**  $\rightarrow$  **Pin Placer**  $\rightarrow$  **Auto Pin Placement** command can be used to realize initial pin assignment.

| -     |                | Auto Pin Placement               |  |  |  |
|-------|----------------|----------------------------------|--|--|--|
| Mode: |                |                                  |  |  |  |
| O Aut | :0             |                                  |  |  |  |
|       | Тор            | 🔿 Two Levels                     |  |  |  |
| Cor   | nstraint File: | /source/constraint/pin_bus.const |  |  |  |
| _ Sch | nematic        |                                  |  |  |  |
|       |                | OK Cancel                        |  |  |  |

Figure 19: Auto Pin Placement Form

After this step, the task of initial pin placement is finished.

- 1. **Auto** mode is for automatic pin assignment without pin constraints. It is often used for a top down floor plan or after row placement is done.
- 2. **Constraint File** mode follows user defined pin constraints for **Top** or **Two Levels** assignment.
- 3. **Schematic** mode recognizes pin locations placed in the top schematic and honors them for initial pin assignment.

The purpose of initial pin placement before a row placement is to guide a net weight of I/O connection. Otherwise, the first stage instance connected to I/O pins will be biased by the net weight of the second stage instances.

After a row placement, the optional pin optimization step will be introduced at a later time.

# 9 Pre-Placement

# 9.1 Lab-9A: Add Physical Only Cells (Optional)

In this lab, you will learn how to add well tap or end cap cells, assign a PG logic connection, create rings, stripes, and follow pins before row placement.

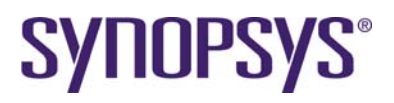

### 9.1.1 Introduction of Physical Only Cells

Physical only cells are layout only cells which are not included in the imported design netlist. For example, well tap, end cap, core filler, I/O filler, I/O corner, antenna diode, decoupling-cap, and GA spare cells. Standard spare cells are usually planned and included in the original netlist.

- Well tap cell: A well-tie pick-up to prevent latch up issues for tap-less standard cells without built-in well-tie pick up. These cells are placed in a regular format within a defined distance to cover all placeable sites for tap-less cells. You do not need to insert well tap cells for normal standard cells.
- End cap cell: They are placed at the edge of a placeable row area to keep the regularity of layer patterns to minimize the process effect.
- Core filler cell: Generic filler cells can be inserted in empty sites to prevent DRC violations.
- I/O filler cell: Generic I/O filler is added to connect I/O ring power distribution and prevent DRC violations.
- I/O corner cell: Generic cells to connect I/O ring power distribution for different I/O rings.
- Antenna cell: Antenna diode to provide additional diffusion protection for an antenna violation fix.
- Decoupling-cap cell: Power decoupling cells to reduce the current surge and voltage drop.
- GA spare cell: Programmable gate array spare cells for flexible post-silicon ECO.

### 9.1.2 Add End Cap

TAPCELL\_X1 is used for both well tap cells and end cap cells in this tutorial.

- 1. Invoke the **Placer** → **Add End Cap** command.
- 2. In the Add End Cap form, do the following:
  - a. Select an existing pre-defined TAPCELL\_X1 by specifying Pre End Cap: Library: OpenCellLibrary Cell: TAPCELL\_X1 View: layout
  - b. Select an existing pre-defined TAPCELL\_X1 by specifying Post End Cap: Library: OpenCellLibrary Cell: TAPCELL\_X1 View: layout
  - c. Set placement status of fixed after placement enabling the Set as Fixed option.
- 3. Click **OK** to finish end cap placement.

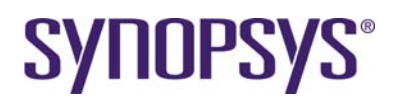

| -         | Add End Cap 🕜     |
|-----------|-------------------|
| Cells     |                   |
| Pre End C | Cap:              |
| Library:  | OpenCellLibrary 📃 |
| Cell:     | TAPCELL_X1        |
| View:     | layout            |
| Post End  | Cap:              |
| Library:  | OpenCellLibrary 📃 |
| Cell:     | TAPCELL_X1        |
| View:     | layout            |
| 🖌 Set as  | Fixed             |
|           | OK Cancel         |

Figure 20: Add End Cap Form

### 9.1.3 Add Well Tap

TAPCELL\_X1 is used for both well tap cell and end cap cells in this tutorial.

- 1. Invoke the Placer → Add Well Tap command.
- 2. In the Add Well Tap form, do the following:
  - a. Select an existing pre-defined TAPCELL\_X1 by specifying: Library: OpenCellLibrary Cell: TAPCELL\_X1 View: layout
  - b. Select End Abutment to add abutted well tap cells.
  - c. Set maximum distance gap to 25.0 um by specifying: Max Gap: 25.0 um Style: Alignment
  - d. Set placement status of fixed after placement enabling the Set as Fixed option.
- 3. Click **OK** to finish well tap and end cap placement.

| _              | Add Well Tap 📀  |  |  |
|----------------|-----------------|--|--|
| Library:       | OpenCellLibrary |  |  |
| Cell:          | TAPCELL_X1      |  |  |
| View:          | layout          |  |  |
| 💌 End A        | Abutment        |  |  |
| Max            | Gap: 25.0 um    |  |  |
| Style:         | Alignment       |  |  |
|                | 🔵 Stagger       |  |  |
| 🗹 Set as Fixed |                 |  |  |
|                | OK Cancel       |  |  |

Figure 21: Add Well Tap Form

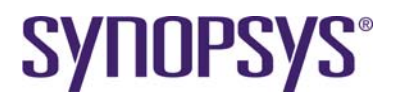

### 9.1.4 Mark Placement Status of Physical Cells

You can mark the placement status of physical cells to prevent change due to automatic or manual operation.

- A cell with **Fixed** placement status cannot be touched by automatic tools like Row Placer or Legalization, but it can be moved by manual editing features.
- A cell with **Cover** placement status cannot be touched by either automatic or manual editing features. You can only change its placement status.
- A cell with **Placed** or **Null** placement status can be touched by automatic or manual editing features.
- 1. Invoke the CustomDigital → Mark Placement Status command.
- 2. Fill in the Cell Types field and select one Placement Status.
- 3. Click **OK** to assign placement status to specified cell types.

| —   |           | Ma         | rk Placeme | nt Status   |         |
|-----|-----------|------------|------------|-------------|---------|
| Cel | I Types   | ĬΤΑΡΟ      | CELL*      |             |         |
| Pla | cement St | atus 🜒 Fix | ked 🔵 Plac | ced 🔾 Cover | O Null  |
|     |           | Apply      | ОК         | Cancel      | Default |

Figure 22: Mark Placement Status Form

# **10Power Plan**

### 10.1 Lab-10A: Create Core Ring and Stripes

In this lab, you will learn how to add core rings and stripes around a core area using the Custom Digital enhanced toolbox.

### **10.1.1 Introduction of PG Route Type**

A SHAPE definition is used to specify a wire with special connection requirements because of its shape. This applies to vias as well as wires.

| RING         | Used as ring, target for connection                              |
|--------------|------------------------------------------------------------------|
| PADRING      | Connects pad rings                                               |
| BLOCKRING    | Connects rings around the blocks                                 |
| STRIPE       | Used as stripe                                                   |
| FOLLOWPIN    | Connects standard cells to power structures                      |
| IOWIRE       | Connects I/O to target                                           |
| COREWIRE     | Connects endpoints of follow pin to target                       |
| BLOCKWIRE    | Connects block pin to target                                     |
| BLOCKAGEWIRE | Connects blockages                                               |
| FILLWIRE     | Represents a fill shape that does not require OPC.               |
|              | It is normally connected to a power or ground net. Floating fill |
|              | shapes should be in the FILL section.                            |
| FILLWIREOPC  | Represents a fill shape that requires OPC. It is normally        |
|              | connected to a power or ground net. Floating fill shapes should  |
|              | be in the FILL section.                                          |

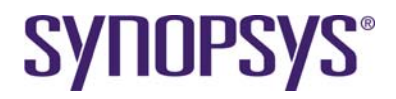

DRCFILL

Used as a fill shape to correct DRC errors, such as SPACING, MINENCLOSEDAREA, or MINSTEP violations on wires and pins of the same net.

PG routing for RING, STRIPE, FOLLOWPIN and COREWIRES are supported in Laker OA2010.08 and later versions.

PG route type in DEF definition

- RING
- STRIPE
- FOLLOWPIN
- COREWIRE
- BLOCKWIRE
- IOWIRE

PG Route supports

- RING
- STRIPE
- FOLLOWPIN (including COREWIRE)

 $\mathbf{k}$ 

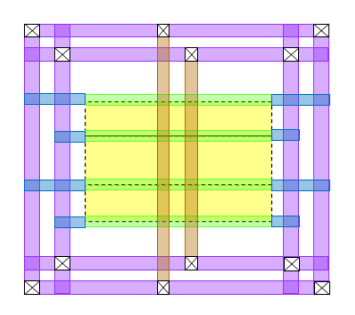

#### Figure 23: PG Routing for RING, STRIPE, FOLLOWPIN, and COREWIRES

#### 10.1.2 Create Core Rings

Before creation of core rings, you have to plan ring structure, routing layer, width and offset spacing to the core area. In the meantime, you also have to check the total reserved distance between CellBdry and Row Area. If its value is not large enough to create the whole ring structure, you need to adjust the floor plan in advance.

1. Invoke the **Router**  $\rightarrow$  **Digital Router**  $\rightarrow$  **PG Route** command.

| General   Core Ring   Macro Ring          | Stripe     | Follow Pin | 1        |  |
|-------------------------------------------|------------|------------|----------|--|
| Top Layer for Via Connection:             | metal4 [V] |            | Y        |  |
| Bottom Layer for $\forall$ ia Connection: | metal1 [H] |            | <u>_</u> |  |
| Extend Search Range by:                   | 0          |            |          |  |
| Allow Violations                          |            |            |          |  |
| Show Violations                           |            |            |          |  |
|                                           |            |            |          |  |
|                                           |            |            |          |  |
|                                           |            |            |          |  |
|                                           |            |            |          |  |
|                                           |            |            |          |  |
|                                           |            |            |          |  |
|                                           |            |            |          |  |
|                                           |            |            |          |  |
|                                           |            |            |          |  |
|                                           |            |            |          |  |

Figure 24: PG Route Form, General Tab

In the General tab, you can set the top and bottom routing metal layer as follows:

- Top Layer for Via Connection: metal4
- Bottom Layer for Via Connection: metal1

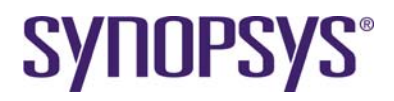

2. Switch to the Core Ring tab.

| General  | Core Ring   Macro    | Ring Stripe F | ollow Pin  |            |
|----------|----------------------|---------------|------------|------------|
| Net Name | es (Inner to Outer): | VDD VSS       |            | <u> </u>   |
| E Exten  | d Inner Rings        |               |            |            |
| 🔲 Unifor | m V <b>alue</b> s    |               |            |            |
|          | 🔲 Left               | 🔲 Right       | 📕 Тор      | 🔲 Bottom   |
| Layer:   | metal2 [V]           | metal2 [V]    | metal1 [H] | metal1 [H] |
| Width:   | 0.8                  | 0.8           | 0.8        | 0.8        |
| Spacing: | 0.5                  | 0.5           | 0.5        | 0.5        |
| Offset:  | 0.8                  | 0.8           | 0.8        | 0.8        |
|          |                      |               |            | Apply      |

Figure 25: PG Route Form, Core Ring Tab

- 3. Fill in power and ground net names in the Core Ring tab: VDD VSS
- 4. Fill in your planned Layer, Width, Spacing and Offset for each Left, Right, Top, and Bottom edges around Row Area. Turning on the Uniform Values button can set the same Width, Spaing and Offset values for all sides.

Minimum spacing of fat metal is automatically checked and updated when a width is changed. After a width becomes smaller, it will not be restored back to the minimum value if the corresponding DRC spacing rule is satisfied.

The definition of four sides also applies to Row Area in a polygon shape.

5. Click **Apply** to realize core ring creation.

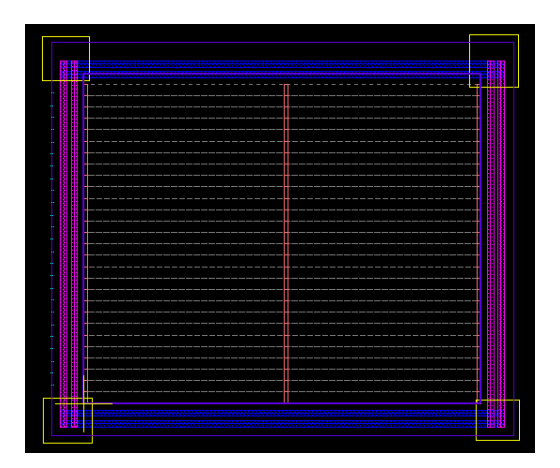

Figure 26: Created Core Ring

The current function of core ring creation does not honor a previously created ring structure. Repeated core creation might result in DRC violations and be removed.

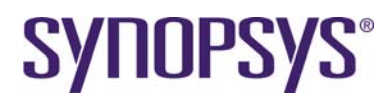

### **10.1.3 Create Stripes**

Before creation of stripes, you have to plan the stripe structure, routing layer, width and offset spacing within the core area.

- Routing layers usually follow a routing preferred direction to save routing resources. Horizontal stripes use horizontal routing layers. Vertical stripes use vertical routing layers.
- Decide **Net Group** by bundled group members or a single member. Define width and spacing between members of the **Net Group**.
- Define a **Range** by the Start and End forms valid region to create stripes. It can be **Absolute** and **Offset** mode.
- Define repeated patterns by a combination of Start, End, Group and Step.
- (Start, End, Group) mode automatically calculates the desired Step value between two consecutive net groups.
- (Start, End, Group, Step) mode creates repeated patterns from left to right (bottom-to-top) by Step values. End value is the rightmost (top) boundary to filter out non-valid stripes.
- The default End value is the rightmost (top) edge of the Row Area.

| Net Names:   | VDD VSS      |                              |       |
|--------------|--------------|------------------------------|-------|
| Layer:       | metal2 [V]   | <u>v</u>                     |       |
| Width:       | 0.2          | Spacing: 0.09                |       |
| Direction:   | 💠 Horizontal | <ul> <li>Vertical</li> </ul> |       |
| Coordinates  | : 🔷 Relative | Absolute                     |       |
| Positions:   | Start: 10    | End: 10                      |       |
|              | Groups: 3    | Step:                        |       |
| 🔲 Swap Ne    | t Order      |                              |       |
| 🔲 Shifting F | Range: 0     |                              |       |
| Extend to    | b Boundary   |                              |       |
|              |              |                              | Apply |

Figure 27: PG Route Form, Stripe Tab

- 1. Switch to the **Stripe** tab again if it is closed.
- 2. Fill in your planned **Net Names**, **Layer**, **Direction**, **Shifting Range**, **Start**, **End**, and **Groups**.
- 3. Click **Apply** to realize the creation of stripes.

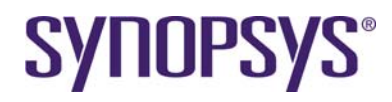

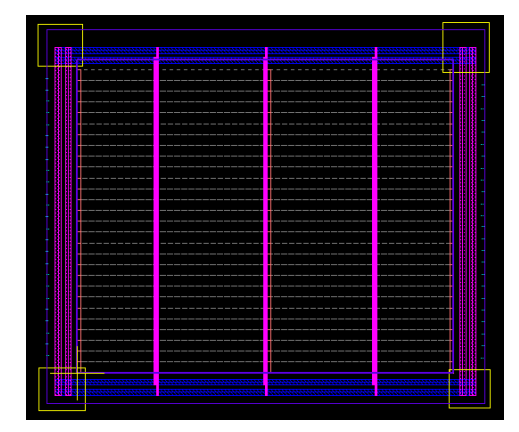

Figure 28: Created Stripe

4. Click **Close** to close the form.

# 11 In-Placement

# 11.1 Lab-11A: Row Placement

In this lab, you will learn how to create placement constraints and invoke row placement in a specified row area.

### **11.1.1 Preparation of Placement Constraint File**

Row Placer provides rich placement constraints to control the placement result. It can support spare cell even distribution, net weight, group, and placement effort.

An initial placement constraint is provided.

 Invoke the Placer → Placement Constraint command, and type in the constraint file name.

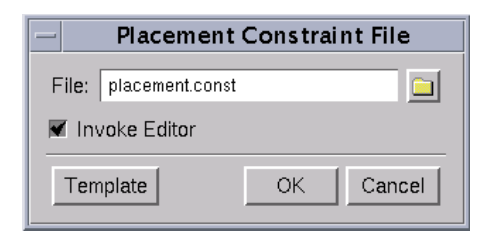

Figure 29: Placement Constraint File Form

2. Click Template to generate a template for placement constraint.

In this demo case, spare cells, NoFiller1 and Cell Index Aware flow will be enabled. A simple placement constraint is illustrated as follows.

```
##### Assign spare instances
.BeginSection Spare
*spare_*
.EndSection Spare
###### Cell-Index-aware placement
```

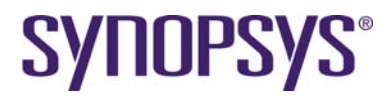

```
##### Use 'lakerCellIndexPlacementScore' to show the score of current
placement. #####
##### Cell index file format: #####
##### CellMasterName SingleScore AbutScore #####
.CellIndexFile OpenCellLibrary.cell_index
# No Filler1 flow
# FILL3 Cell is necessary for library preparation to avoid consecutive
filler1
.NoFiller1
# Ignore via instances from gds import flow
.IgnoreMaster VIAGEN*
#.PlacementEffort high
```

### **11.1.2 Assign Placement Constraint File**

1. Invoke the **Placer** → **Placement Constraint** command, and type in the constraint file name.

| _     | Placement Constraint File |
|-------|---------------------------|
| File: | placement.const           |
| 💌 Inv | voke Editor               |
| Tem   | nplate OK Cancel          |

Figure 30: Placement Constraint File Form

2. Click **OK** to assign a placement constraint for placer related features.

### 11.1.3 Create Placement Blockage

To protect some regions from cell placement, add the PlacementBlockage (249:241) layer in the floor plan layout.

# **SYNOPSYS**<sup>®</sup>

| -                         | Layer Table Editor                    |              |
|---------------------------|---------------------------------------|--------------|
| Layer Setting Category Se | tting                                 |              |
| User System               | Main Attributes                       | Add 1        |
| Select All                | Layer Name: PlaceBlockage             | Add          |
|                           | Layer Number: 249 🗹                   | Delete       |
| by metal10                | Purpose Name:                         |              |
| be metal10                |                                       |              |
| 🧹 🔲 dg marker             | Stream IO Attributes                  | Modify       |
| V dg nodrc                | Set Stream IO Mapping                 |              |
| V 🔲 PinBorder             | Stream Number: 249                    |              |
| V PlaceBlock              | Data Type Number: 241                 |              |
| PlaceBlockag              | je [249:241]                          | ]            |
| V SoftBdry                | Drawing Attributes                    | Display File |
| RouteBlock                | 🗇 Group:                              | Load         |
| Mark                      | Outline Color:                        | Save         |
| PinBlockag                |                                       |              |
|                           | Line Style:                           |              |
|                           | Fill Color:                           |              |
| SoftPin                   | Stipple:                              | Preview      |
| ShortErr                  |                                       |              |
| V D R_Extent              | Unify Outline and Fill Colors         |              |
| CoreBdry                  | Redraw Layout Window Immediately      |              |
| ľ′                        | · · · · · · · · · · · · · · · · · · · |              |
| Save TF Default           | ОК                                    | Cancel       |

Figure 31: Layer Table Editor Form

### 11.1.4 Row-based Placement in SDL

- 1. Click the **Select All** icon in the design hierarchy browser pane to select all objects as the Laker system can support partial selection for implementation.
- 2. Invoke the **Design Brower**  $\rightarrow$  **Placement**  $\rightarrow$  **Row Placer** command.
- Select the Rule Set according to the original routing layer plan.
   Available routing layers have an impact on congestion driven placement results. Confirm in the Router → Net Router → Rule tab if necessary.
- 4. Fill in the **Constraint File** field with the file name of a placement constraint.
- 5. Click one Row area and apply **Design Brower** → **Placement** → **Row Placer** → **Estimate** to get the utilization rate calculated by the placer engine.

| 🗙 Row-based Placement       | _ ×              |
|-----------------------------|------------------|
| 🗖 Compact to 🐟 Left         | ♦ Center ♦ Right |
| 🔲 Honor Soft Pin Position   |                  |
| Rule Set: default =         |                  |
| Constraint File: placement. | const 📃          |
| Estimate                    | OK Cancel        |

Figure 32: Row-based Placement Form

6. Click one Row area and apply **Design Brower** → **Placement** → **Row Placer** → **OK** to finish the row placement task.

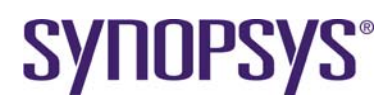

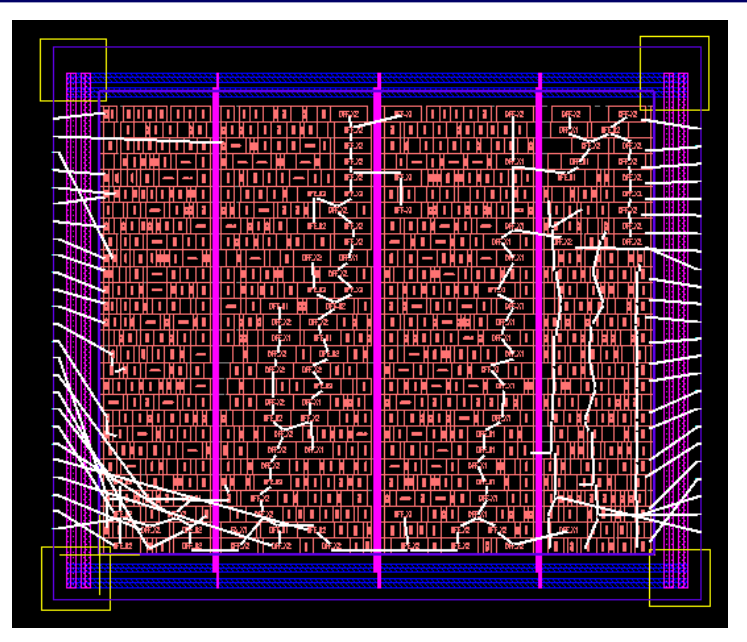

Figure 33: Row-based Placement

It takes longer to explore a possible smaller size by enabling the **Compact to** option. This option is useful for getting a compact design in a sparse initial floor plan and adjusting the floor plan by editing features.

# **12Post-Placement**

### 12.1 Lab-12A: Post-Placement

In this lab, you will learn how to perform pin optimization, placement check, PG follow pin, and core filler insertion.

### 12.1.1 Pin Optimization

This is an optional step and can be used to optimize evenly distributed pins based on the new cell placement.

- Redo auto pin assignment again by removing edge distribution. The pin order and edge constraint are kept while pin placement is not evenly distributed.
- Redo auto pin assignment again without any constraints. The pin order and edge are decided by wire length minimization.
- Redo row placement by increasing the net weight cost of I/O nets in the placement constraint file.

#.NetWeight netName netWeight\_int\_1\_to\_50

- 1. Use the **Placer**  $\rightarrow$  **Pin Placer**  $\rightarrow$  **Optimize Pin Placement** command for pin optimization.
  - a. Set Scope as Top for top pins.
  - b. Enable Keep Pin Order without changing the current pin order

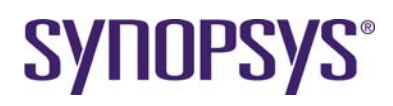

| -        | Optimize Pin Placement  |
|----------|-------------------------|
| Scope:   | 🕐 Тор                   |
|          | Selected Cells          |
|          | Selected Ports          |
| 🖉 Con    | sider Nets inside Cells |
| 🖌 Keej   | p Pin Order             |
| Pin Pitc | h: H 1 V 1 Track(s)     |
|          |                         |
|          |                         |

Figure 34: Optimize Pin Placement Form

2. After this step, finish the task of pin optimization while keeping edge and order.

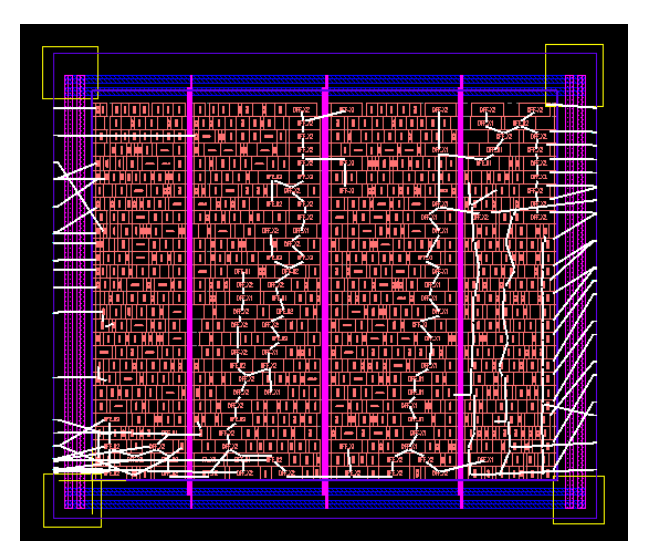

Figure 35: Optimized Pin Placement

- 3. Click the **Undo** button to check the difference between results without keeping the pin order.
- 4. Use the Placer → Pin Placer → Optimize Pin Placement command for pin optimization.
  - a. Set **Scope** as **Top** for top pins.
  - b. Disable Keep Pin Order without changing the current pin order.

| — Optimize Pin Placement           |
|------------------------------------|
| Scope: 🌑 Top                       |
| Selected Cells                     |
| <ul> <li>Selected Ports</li> </ul> |
| 🗹 Consider Nets inside Cells       |
| Keep Pin Order                     |
| Pin Pitch: H 1 V 1 Track(s)        |
| OK Cancel                          |

Figure 36: Optimize Pin Placement Form

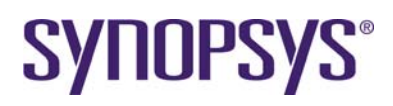

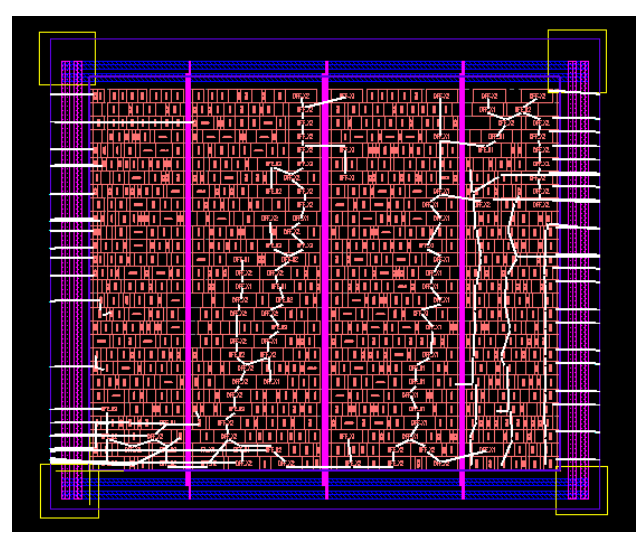

Figure 37: Optimized Pin Placement

5. Click **OK** to perform pin optimization by only keeping the edge constraint.

### 12.1.2 Check Placement

A placement check utility is used to check cell placement in a row area, including cell overlap, legalization, and filler1 gap. It is especially useful for manual cell placement.

- 1. Invoke the **Placer**  $\rightarrow$  **Check Placement** command.
- 2. In the *Check Placement* form, enable the **NO Filler1 Space** option.
- 3. Click **OK** to check cell placement in a row area.

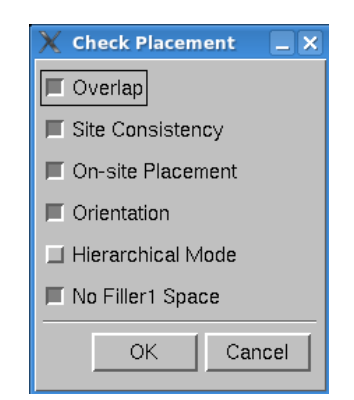

Figure 38: Check Placement Form

Invoke Verify  $\rightarrow$  View Error to bring up an error view for review if a placement error is found.

### 12.1.3 Check Spare Cell Placement

Silicon ECO spare cells are evenly spread during row placement. These spare cells can be highlighted to make sure the correct spare cell constraint is set.

1. Invoke Query → Spare Cell → Add to define spare cell groups.

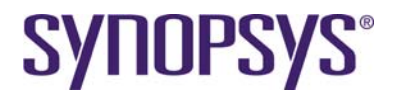

- 2. In the Add Spare Cell form, do the following:
  - a. Set Group to spare\_group
  - b. Set Instance to spare\_\*

| _         | Add Spare Cell              |  |
|-----------|-----------------------------|--|
| Group:    | spare_group                 |  |
| Match C   | ase 🛛 🗑 Regular Expressions |  |
| Instance: | spare_*                     |  |
|           | Apply OK Cancel             |  |

Figure 39: Add Spare Cell Form

3. In the Spare Cell form, click the spare cell name to highlight cell placement in a row area.

| - Spare Cell (8/16)                                                      |  |
|--------------------------------------------------------------------------|--|
| Match Case     ▼ Regular Expressions       Instance     ▼       ==     ▼ |  |
| Spare Cell List<br>Group by: ○ Group ● Cell ■ Fit Selected Obj           |  |
| ■ NAND2_X2<br>■ INV_X2                                                   |  |
| Clear Add Delete Load Save Cance                                         |  |

Figure 40: Spare Cell Form

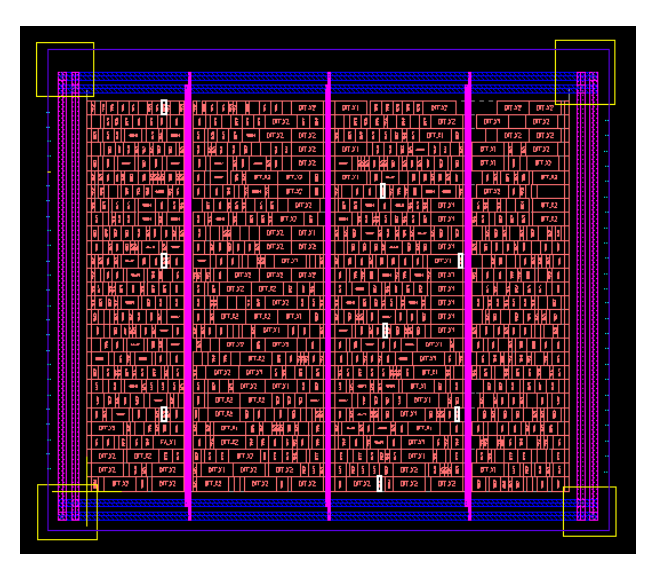

Figure 41: Spare Cells

- Click Query → Spare Cell → Clear or the bind key F8 to clear the highlights of selected spare cells.
- 5. Click Query  $\rightarrow$  Spare Cell  $\rightarrow$  Cancel to close the form.

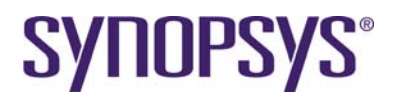

### 12.1.4 Add Core Fillers

Core filler insertion can be done before routing or after routing. The benefit of post-route insertion is to have better performance and database size without lots of core filler cells in an ASIC chip design. If the metal structure of the core filler design is not simple, pre-route insertion is recommended to avoid potential DRC violations in advance.

A FILL3 cell is necessary in library preparation to avoid consecutive filler1 cells. One FILLCELL\_X3 will be created for this tutorial.

- 1. Invoke the **Placer** → **Add Filler Cell** command.
- 2. In the Add Filler Cell form, set filler cell names by specifying Filler Cell → FILLER\*.

| 🗶 Add Fille  | r Cell      |        |    | _ ×    |
|--------------|-------------|--------|----|--------|
| Mode:        | 🔷 Full Cell | 🔷 Area |    |        |
| Filler Cell: | FILL*       |        |    |        |
| 2            |             |        | ок | Cancel |

Figure 42: Add Filler Cell Form

3. Click OK to finish core filler insertion in a row area.

#### **12.1.5 PG Connection of Physical Cells**

Power and ground ports of a physical only cell are floating because they are not defined during design import. It is necessary to connect the power and ground ports to global PG nets.

- 1. Invoke the Router  $\rightarrow$  Digital Router  $\rightarrow$  Assign Instance Port to Net command.
- 2. Fill in instance names, power, and ground net/port names.
- 3. Click **OK** to assign global power and ground nets to a physical cell by cell type.

| 🗙 Assign Instance Port to Net 🛛 🗙 |          |                 | 🗙 Assign Ins | stance Port to Net | X        |
|-----------------------------------|----------|-----------------|--------------|--------------------|----------|
| Net:                              | VDD      |                 | Net:         | VSS                |          |
| Instances:                        | 🔶 Names: | *               | Instances    | : 🔷 Names: 🔭       |          |
|                                   | 🔶 File:  |                 |              | ♦ File:            |          |
| Port:                             | VDD      |                 | Port:        | VSS                |          |
|                                   |          | Apply OK Cancel |              | Apply OK Cance     | <u> </u> |

Figure 43: Assign Instance Port to Net Form

#### 12.1.6 Connect PG Rails of Standard Cells

PG rails routing has an impact on routing resources and DRC checking in a limited layer design. It is recommended to finish PG rails before signal routing is started.

- 1. Invoke the customized **Router**  $\rightarrow$  **Digital Router**  $\rightarrow$  **PG Route** command.
- 2. Switch to the Follow Pin tab.

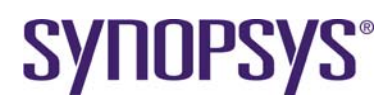

|              | Lump with 1       | V/in /       |          |  |
|--------------|-------------------|--------------|----------|--|
| Use Lave     | rs in Non-preferr | ed Direction | Array(s) |  |
| Extend to Bo | undary            |              |          |  |
|              |                   |              |          |  |
|              |                   |              |          |  |
|              |                   |              |          |  |
|              |                   |              |          |  |
|              |                   |              |          |  |
|              |                   |              |          |  |
|              |                   |              |          |  |
|              |                   |              |          |  |

Figure 44: PG Route Form, Follow Pin Tab

| Г |    |     |      |          |              |                          |                  |              |         |          |          |               |         |      | 5 |
|---|----|-----|------|----------|--------------|--------------------------|------------------|--------------|---------|----------|----------|---------------|---------|------|---|
|   | -  |     |      |          | -            |                          |                  |              |         |          | -        |               |         |      |   |
| _ |    |     | -    |          |              |                          |                  | awawa        |         |          |          |               | ****    |      |   |
|   |    | 22  |      |          |              |                          | 015-32           | EFF-0        |         | 1 06542  | 2075-12  | 1 BF          | 12 11 1 | 1    | 1 |
|   | 1  | 5   |      |          |              |                          | IFF5/2           |              |         |          | 1 000201 |               | 522     | 1 22 |   |
|   |    | Ē   |      |          | <u>  - -</u> |                          | #F./2            | 101-         | 11-11-  | DIFEXI   | 015.0    | 1 <b>D</b> FE | 2       |      |   |
|   |    | B   |      | - - I    |              |                          | 1 17.2           | <b>67.21</b> |         |          | IFEII    |               | 522     | 1    |   |
|   | 1  | B   |      |          |              | 1 0 000                  | 87.33            |              |         |          |          |               | rua.    | 1    |   |
|   |    | 22  |      |          |              |                          | 1 1FE /2         |              |         | - 1962/A |          |               | 66 T    | 1    |   |
|   | ï  | B   |      |          | THIN         |                          | <b>B</b> FF.3/2  | - 110        |         | DIFFERI  | 0#322    |               | EXE     | 5    |   |
|   |    | R   |      | 101 - H  | 1 11-1       | 9CHD                     | DIFLXI           |              | -100000 | - 065211 | I H D H  | i i           |         | ł.   |   |
|   |    | R.  | - 11 |          |              |                          | 6#32             |              |         |          |          |               |         | 5    |   |
|   |    | 22  |      |          |              |                          | 107.53<br>107.02 |              |         |          |          |               |         | 1 13 |   |
|   |    | ŝ   |      |          |              | 017.22 017.23            |                  |              |         | 015,211  |          |               |         |      |   |
|   | ī  | ii. |      |          | 1            | OFF.XI FE                |                  |              |         | 005201   |          | I HHI         |         |      |   |
|   | 1  | Ē.  |      |          |              | 6#22    OF               | ELE I            |              |         | DIFFLICE |          |               |         | 1    |   |
|   |    | 2   |      |          |              | SCR0 SCR                 |                  |              |         | 875,00   |          |               |         |      |   |
|   |    | 5   |      |          |              | सन्द्र <u>ः</u> तसन्द्रश |                  |              |         |          |          |               |         | 2    |   |
|   |    | ΕĒ  |      |          | HIII -       | E.02 0FE/2               |                  |              |         | DRE201   |          |               |         |      |   |
|   |    | £   |      |          |              | 0ff.)2                   |                  |              |         | FF_H     |          |               |         | 3    |   |
|   |    | 8   |      |          |              | NECK NECKI               |                  |              |         |          |          |               |         | 15   |   |
|   |    | i.  |      |          |              |                          | 1281             |              |         | man 1    |          |               |         |      |   |
|   | l  | Ě   |      | 1 065-11 | 3 85.0       |                          |                  |              | -       | 0FF-31   | THEFT    | TITU          |         |      |   |
|   |    | H   | FER  | 0F32     | I DEFI       | 2                        |                  | IFE/A        |         |          |          | HI IHI        |         | 1    |   |
| * |    | 1   |      | 2 075.12 | 820          |                          |                  |              | 1 100   | 85.2 H   | Depart   |               |         |      |   |
|   | i. | 55  |      | and a    | - <b>-</b>   |                          |                  | III acre     | 100     | Di surse |          |               |         | 12   | 1 |
|   |    |     |      |          |              |                          |                  |              |         |          |          |               |         |      |   |
|   |    |     |      |          |              |                          |                  |              |         |          |          |               |         |      |   |

Figure 45: Inserted Follow Pins

# 13 In-Route

### **13.1 Introduction**

The Custom Digital Router flow is a series of routing kernels executed in a pre-defined sequence for global router, track assignment, detail route, violation check, violation fix, and notch gap filling.

- Auto Route flow is recommended to serve most typical designs.
- Primitive commands provide flexibility of routing procedure customization to fulfill different routing requirements. Usually, they are written in a script and executed in a batch.

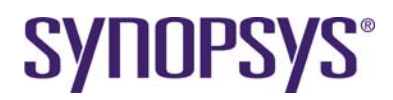

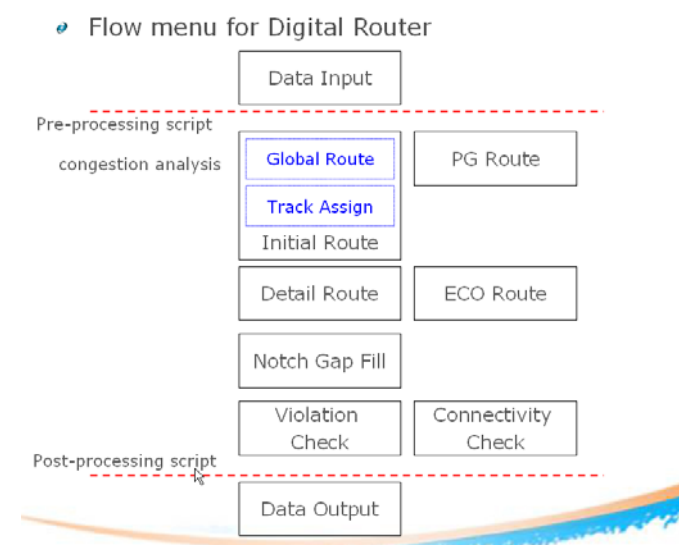

Figure 46: Introduction of In-Route

# 13.2 Lab-13A: Digital Route

In this lab, you will learn how to easily finish routing most typical designs.

### 13.2.1 Digital Route

- 1. Invoke the **Router**  $\rightarrow$  **Digital Router**  $\rightarrow$  **Digital Route** command.
- 2. In the *Digital Route* form, set up global options as default under the **General** tab.

| Digital Route                                                     |                              |
|-------------------------------------------------------------------|------------------------------|
| Settings                                                          |                              |
| Applied Nets: Nets 🗹 🖈                                            |                              |
| Ignored Nets: Nets 🗵                                              |                              |
| 🖵 Routing Area:                                                   |                              |
| Global Rule: default 🥑 💁                                          | More>>                       |
| General Advanced Net Prior                                        | rity Run Step Report         |
| Run Threads: Auto                                                 | Preferred Routing Area: Auto |
| Routing Track: Auto                                               |                              |
| Spine Routing Pattern Do Not Use Pins as Feedthrough Via Settings |                              |
| Via Enclosed by Pins                                              | Style of Vias: Single Via    |
| Do Not Use Wire Touch Pins                                        |                              |
|                                                                   |                              |
| Load Save Dump                                                    | Close                        |

Figure 47: Digital Route Form, General Tab

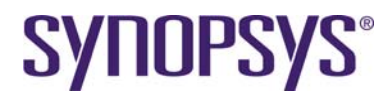

- 3. On the *Digital Router* form, switch to the **Run Step** tab.
  - a. Enable Initial Route and Detail Route procedures.
  - b. Enable the **Post Optimization** procedure as the demo case is small.
  - c. Enable the **Double Via Insertion** procedure.
  - d. Enable Notch Gap Filling procedure.

| 🗙 Digital Route                                                        |                                  |
|------------------------------------------------------------------------|----------------------------------|
| Settings                                                               |                                  |
| Applied Nets: Nets I                                                   | d M                              |
| Ignored Nets: Nets I                                                   |                                  |
| Routing Area:                                                          |                                  |
| Global Rule: default 🝸 🔍                                               | More>>                           |
| General Advanced Net Priority Run Step                                 | Report                           |
| □ Initial Route □ □ Show Congestion Map                                |                                  |
| Detail Route On Track No Pushing                                       | Iteration: 5                     |
| <ul> <li>Post Optimization</li> <li>Detour</li> <li>Pattern</li> </ul> | Iteration: 3 1<br>Iteration: 5 1 |
| Double Via Insertion                                                   |                                  |
| Notch Gap Filling                                                      |                                  |
| Default                                                                | Apply                            |
| Load Save Dump                                                         | Close                            |

Figure 48: Digital Route Form, Run Step Tab

4. Click **Apply** to complete auto routing tasks.

The **Post Route** option on the **Auto Route** tab is disabled by default to enable a fast routing result for debugging once a routing problem is detected.

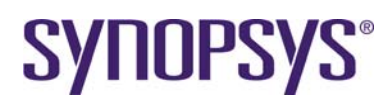

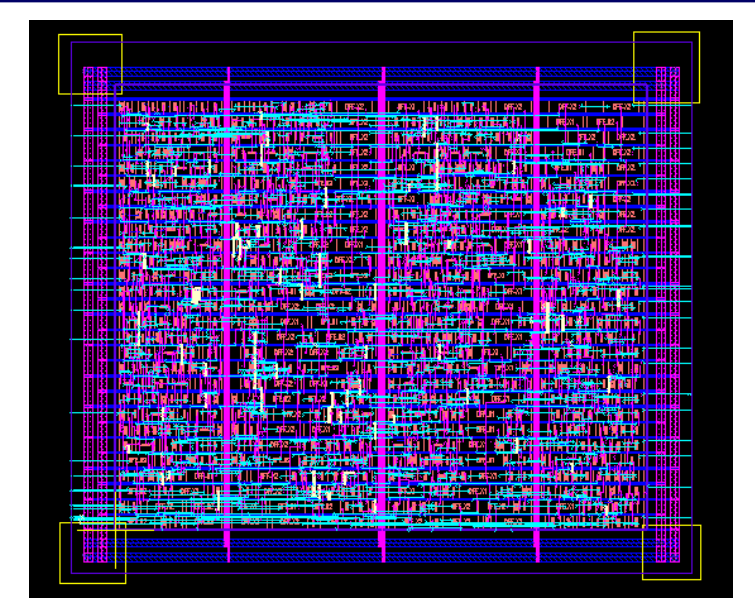

Figure 49: Routing Results

### 13.2.2 Routing Quality of Result

- 1. Switch to the **Report** tab for reporting several routing quality results.
  - a. Enable **Route Information** to report wire and via statistics. Double cut rate per layer can be reported this way.
  - b. Enable the Check Connectivity option to check routing connectivity.
  - c. Enable the Jog Information option to get jog counts.
  - d. Enable **Violations** and its sub-option **Show Violations** to bring up the *Error Viewer* form if any DRC violations are found.

| Cigital Route                     |                           | anialalana ana ana ana ana ana ana ana ana |
|-----------------------------------|---------------------------|--------------------------------------------|
| Settings                          |                           |                                            |
| Applied Nets: Nets 🗹 🖈            |                           | <u> </u>                                   |
| Ignored Nets: Nets 🗹              |                           |                                            |
| 🗖 Routing Area:                   |                           | Ð                                          |
| Global Rule: default 🔤 💽          |                           | More>>                                     |
| General Advanced 1                | Net Priority Run Step     | Report                                     |
| Design Information                | 🔲 Layout Data Validation  |                                            |
| Rule Information                  | Violations                |                                            |
| Route Information                 | 🛄 Sub-optimal Patterns    |                                            |
| Connectivity                      | 🔟 Antenna Rule            |                                            |
| ☐ Nets with Detour Ratio >= 2.000 | Skip Primitive Violations |                                            |
| Jog Information                   | Show Violations           |                                            |
| Corner Information                | Options:                  |                                            |
| 🔟 Output File:                    |                           |                                            |
|                                   |                           |                                            |
|                                   |                           | Apply                                      |
| Load Save Dump                    |                           | Close                                      |

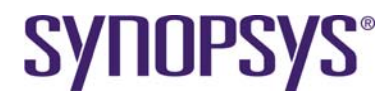

#### Figure 50: Digital Route Form, Report Tab

- 2. Click **Apply** to complete router verification tasks.
- 3. Select the **CustomDigital** → **Route** → **Close** command to close the tool box.

# **14 Limitations and Known Problems**

### 14.1 Laker OA Flow

Default name space of bus representation is an angle bracket in Laker OA. For example, A[7:0] will become A<7:0>.

### 14.2 Laker Import Verilog Flow

Default name space of bus representation is an angle bracket. For example, A[7:0] will become A<7:0>.

### 14.3 New SDL Model Map File in OA

Starting from the Laker OA2010.05p1 version, new model map file sections are introduced to support MCells, Tcl PCells, and PyCells in a general SDL flow.

New sections in OA [MODEL\_MAP] Specify the mapping between logic and realized layout. [DEVICE\_MOS] Specify the mapping between the *Stick Diagram Compiler*.

Specify the mapping between the *Stick Diagram Compiler* or *Matching Device Creator* windows and the realized layout.

Example: [MODEL\_MAP] X AND2\_X1 OpenCellLibrary { AND2\_X1 layout } X AND2\_X2 OpenCellLibrary { AND2\_X2 layout }

 Obsolete sections in OA [MAP] [PARAMETER] [PORTMAP]

> Example: [MAP] X AND2\_X1 OpenCellLibrary AND2\_X1 X AND2\_X2 OpenCellLibrary AND2\_X2

Invoke Library → Replace Model Map File to update a new model map file for an existing Laker OA library.

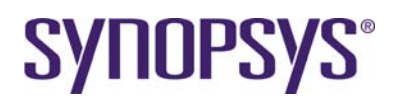

# **Revision History**

| Revision | Date     | Description                                                                                                    |               |
|----------|----------|----------------------------------------------------------------------------------------------------|---------------|
| 7.2      | 02/05/13 | Updated the footer information.                                                                                                    | MY            |
| 7.1      | 12/26/12 | Updated the header and footer information.                                                                                                    | MY            |
| 7.0      | 03/28/11 | Split the Custom Digital Tutorial as CDPR LEF/DEF Tutorial and CDPR_SDL Tutorial, and updated the tutorial contents. Based on Laker OA2011.03. | HLH           |
| 6.0      | 12/16/10 | Added an Overview section.                                                                                                    | Rich<br>Morse |
| 5.0      | 11/02/10 | Updated "Lab-1B: Foundry DRC rules".                                                                                                    | HSW           |
| 4.0      | 09/09/10 | Updated Model Map file section for Laker OA2010.08.<br>Add LEF/DEF flow for Laker OA.                                                          | HSW           |
| 3.0      | 08/05/10 | Updated tutorial materials.                                                                                                    | HSW           |
|          |          | Removed Tcl scripts which are supported by Laker2010.07 features. For example, Pin Placer, etc.                                                |               |
|          |          | Updated Laker OA incremental Tech.                                                                                                    |               |
|          |          | Updated notch gap fill.                                                                                                    |               |
| 2.0      | 06/11/10 | Changed DigitalRouteAll to CustomDigital.                                                                                                    | HSW           |
|          |          | Changed routing track definition of OpenCellLibrary.tf for better hierarchical layout implementation.                                          |               |
| 1.6      | 04/16/10 | Added a limitation of PG routing with read only LEF master library.                                                                            | HSW           |
| 1.5      | 04/13/10 | Added details to Introduction, modified Verilog Import, and added SPINE. Based on Laker 2010.03.                                               | HSW           |
| 1.4      | 3/31/10  | Update OpenCellLibrary source file, change menu name to CustomDigital, add Main window menu. Based on Laker 2010.03.                           | HSW           |
| 1.3      | 3/23/10  | Added cell level ESD spacing. Based on Laker 2010.03.                                                                                          | HSW           |
| 1.2      | 3/18/10  | Added Cell level OD spacing and overlap. Based on Laker 2010.03.                                                                               | HSW           |
| 1.1      | 3/11/10  | Added a technology file preparation section. Based on Laker 2010.03.                                                                           | HSW           |
| 1.0      | 3/1/10   | Initial release. Based on Laker 2010.03.                                                                                                    | HSW           |

The information in this document is confidential and is covered by a license agreement between Synopsys and your organization. Distribution and disclosure are restricted.

The product names used in this document are the trademarks or registered trademarks of their respective owners.